# i3ALLSYNC Wireless Presentation System User Manual

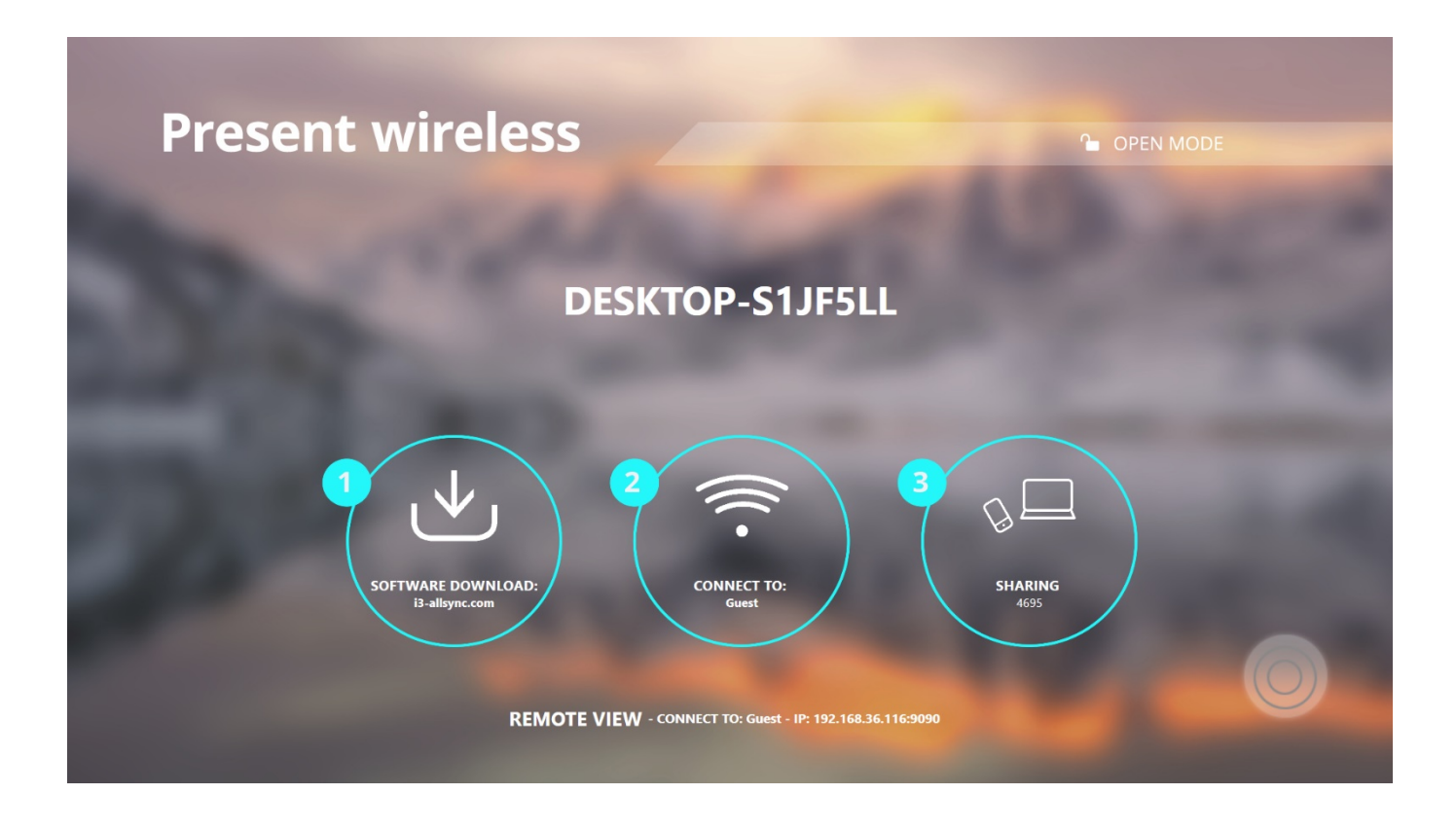

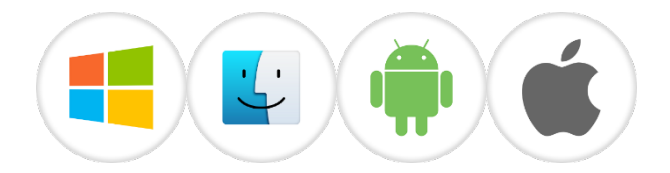

# Table of Contents

| Chapter 1: Product Introduction                                 | 4  |
|-----------------------------------------------------------------|----|
| 1-1 Introduction                                                | 4  |
| 1-2 Hardware Recommendation                                     | 5  |
| Chapter 2: Description of Functions                             | 6  |
| 2-1 Using I3ALLSYNC                                             | 7  |
| 2-2 I3ALLSYNC Share User Interface                              | 8  |
| 2-2-1 Action Short Cut (Control Panel)                          | 9  |
| 2-2-2 Basic Mode and Conference Mode                            | 11 |
| 2-2-3 Multi-screens                                             | 11 |
| 2-2-4 Back Channel Control                                      | 13 |
| 2-2-5 I3ALLSYNC Share OSD Information                           | 13 |
| 2-2-6 Annotator                                                 | 14 |
| 2-2-7 I3ALLSYNC Share Settings                                  | 15 |
| Chapter 3: I3ALLSYNC Transmitter Software and Applications      | 16 |
| 3-1 I3ALLSYNC Windows Transmitter Software                      | 16 |
| 3-1-1 Install I3ALLSYNC Windows software                        | 16 |
| 3-1-2 Launch I3ALLSYNC Windows software                         | 16 |
| 3-1-3 I3ALLSYNC Windows User Interface                          | 22 |
| 3-1-5 Annotator                                                 | 23 |
| 3-1-6 Settings                                                  | 23 |
| 3-1-7 Conference Mode                                           | 26 |
| 3-2 I3ALLSYNC Mac Transmitter Software                          | 30 |
| 3-2-1 Install I3ALLSYNC Mac software                            | 30 |
| 3-2-2 Launch I3ALLSYNC Mac software                             | 30 |
| 3-2-3 I3ALLSYNC Mac User Interface                              | 36 |
| 3-2-5 Annotator                                                 | 38 |
| 3-2-6 Settings                                                  | 38 |
| 3-1-7 Conference Mode                                           | 40 |
| 3-3 I3ALLSYNC Sender Android Transmitter Application            | 43 |
| 3-3-1 Download I3ALLSYNC Sender Android Transmitter Application | 43 |
| 3-3-2 Start Using I3ALLSYNC Sender and I3ALLSYNC Share          | 44 |
| 3-3-3 Control Panel on Notice Bar                               | 46 |
| 3-3-4 Settings                                                  | 47 |
| 3-4 I3ALLSYNC Doc iOS Transmitter Application                   | 47 |
| 3-4-1 Download I3ALLSYNC Doc iOS Transmitter Application        | 47 |
| 3-4-2 Start Using I3ALLSYNC Doc and I3ALLSYNC Share             | 48 |

| 3-4-3 Features | 50 |
|----------------|----|
| 3-4-4 Settings | 55 |

# **Chapter 1: Product Introduction**

Thank you for choosing the I3ALLSYNC Wireless Presentation Receiver System software.

## **1-1 Introduction**

This I3ALLSYNC User Reference Guide provides a summary of how I3ALLSYNC works for users, including an overview of an I3ALLSYNC system as well as steps for users to connect, share and control content on an I3ALLSYNC wireless display using laptops, mobile devices and the display user interface. I3ALLSYNC will improve meeting room efficiency, engagement, and productivity.

#### Key Features

- (1) Connect with Windows, Mac, iOS and Android devices
- (2) Screen mirroring the desktop, and apps, docs, images & videos file streaming
- (3) Stream 1080p at 30fps or better with synchronized audio
- (4) See changes on display in real time
- (5) Display-side control with multi-touch support
- (6) Share from multiple iPads and iPhones simultaneously
- (7) Support 4 split screens mirroring.
- (8) Multiple use models supported: Basic Mode Access; Conference Mode Access ·

## 1-2 Hardware Recommendation

#### **I3ALLSYNC Client/User Device – Technical Requirements**

| Clients – laptops ar    | Clients – laptops and mobile devices |                      |                      |
|-------------------------|--------------------------------------|----------------------|----------------------|
|                         | Laptops & Tablet PCs                 | iPads, iPhones,&     | Android Tablets &    |
|                         |                                      | iPods                | Phones               |
| <b>Operating System</b> | Windows 7 or newer                   | iOS version 7.0 or   | Android 5.0 or newer |
|                         | OSX 10.10 or newer                   | newer                |                      |
| Minimum                 | Intel Core 2 Duo, 2.3GHz             | iPad 3 / iPhone 5 or | Phones/Tablets with  |
| Required                | 2 GB RAM                             | newer                | Android 5.0 or newer |
| Recommended             | Intel Core i5 with 2C4T,             | iPad 3 / iPhone 5 or | Phone/Tablets        |
|                         | 2.3GHz 6 GB RAM                      | newer                | supporting Android   |
|                         |                                      |                      | 5.0 or newer         |

#### I3ALLSYNC Share Windows Software (server) – Technical Requirements

| Host Compute     | r for I <mark>3ALLSYNC</mark> V                                       | Vindows Software                                                 |  |  |
|------------------|-----------------------------------------------------------------------|------------------------------------------------------------------|--|--|
| Operating        | Windows 7, 8.1 or 10                                                  |                                                                  |  |  |
| System           | I3ALLSYNC Windows Software is not supported in a virtual machine (VM) |                                                                  |  |  |
| System           | environment o                                                         | nment or while using terminal services.                          |  |  |
|                  | Processor                                                             | Intel Core i5 with 2C4T 2.3GHz or higher, or AMD equivalent.     |  |  |
| D.dite interview | Graphics                                                              | Direct X 11 or higher, Integrated Intel HD Graphics or Dedicated |  |  |
| Ninimum          |                                                                       | Graphics (i.e. AMD Radeon or NVIDIA GeForce)                     |  |  |
| Required         | RAM                                                                   | 4 GB                                                             |  |  |
|                  | Network                                                               | Single NIC Card. Ethernet Connection                             |  |  |

#### **I3ALLSYNC Share Network Requirements**

#### Network and Internet Access

When I3ALLSYNC is deployed into the existing network, the host PC and the clients require wired or wireless network connection with a minimum bandwidth of 20 Mbps. When running HD content, increase the minimum bandwidth to 50 Mbps. Like any network application, the overall performance would be depended on available bandwidth. Internet access is required to activate the I3ALLSYNC Windows Software (server) and install software updates for I3ALLSYNC Windows Software (server). Internet access is also required to install and update the I3ALLSYNC client apps for Windows, Mac, iOS, and Android.

# **Chapter 2: Description of Functions**

When you see the screen below, the I3ALLSYNC server is ready for connection.

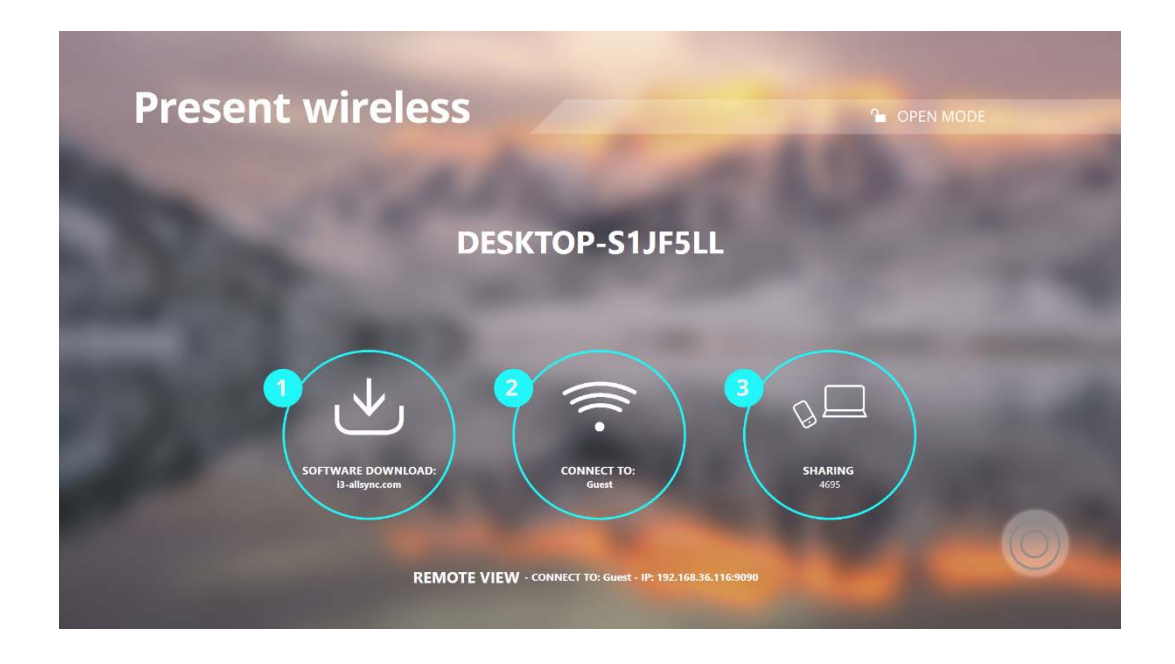

## **Receiver:**

| Receiver                   | ICON | Description                                                                            |
|----------------------------|------|----------------------------------------------------------------------------------------|
| I3ALLSYNC<br>(for Windows) |      | The receiver server which receives and shows the shared screens from the transmitters. |

## Transmitters (Sender Clients):

| Transmitter                      | ICON | Description                                                       |
|----------------------------------|------|-------------------------------------------------------------------|
| I3ALLSYNC<br>(Windows)           | ۲    | The software shares the screen from PC or tablet to the receiver. |
| I3ALLSYNC<br>(Mac)               |      | The software shares the screen from Mac to the receiver.          |
| I3ALLSYNC<br>Sender<br>(Android) |      | The app mirrors the screen from phone or tablet to the receiver.  |

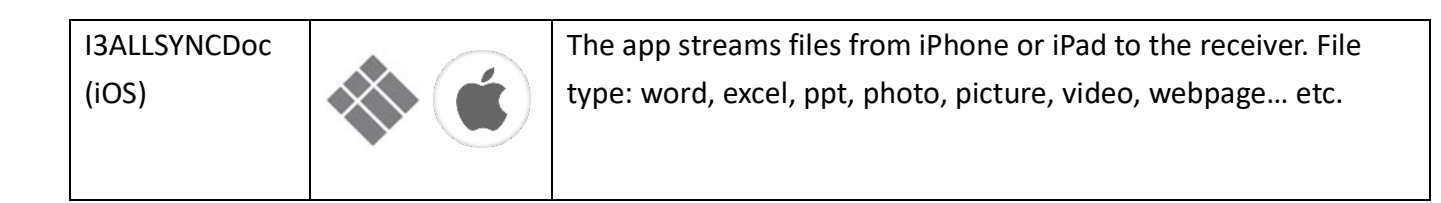

## 2-1 Using I3ALLSYNC

Step2. Connect the Windows Platform to a dedicated router via LAN of Wi-Fi.

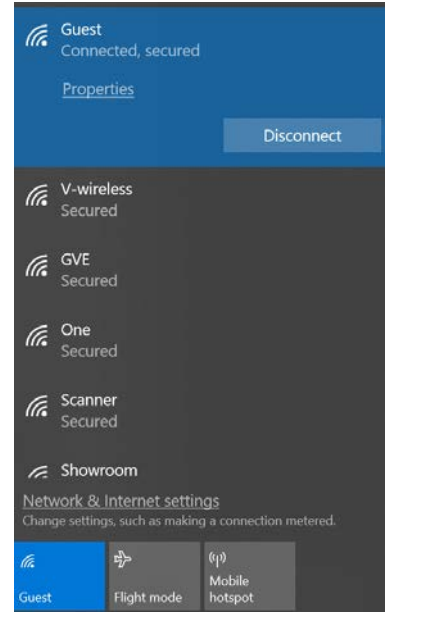

#### Step3. Launch the I3ALLSYNC

Step4. Allow access through the Windows Firewall.

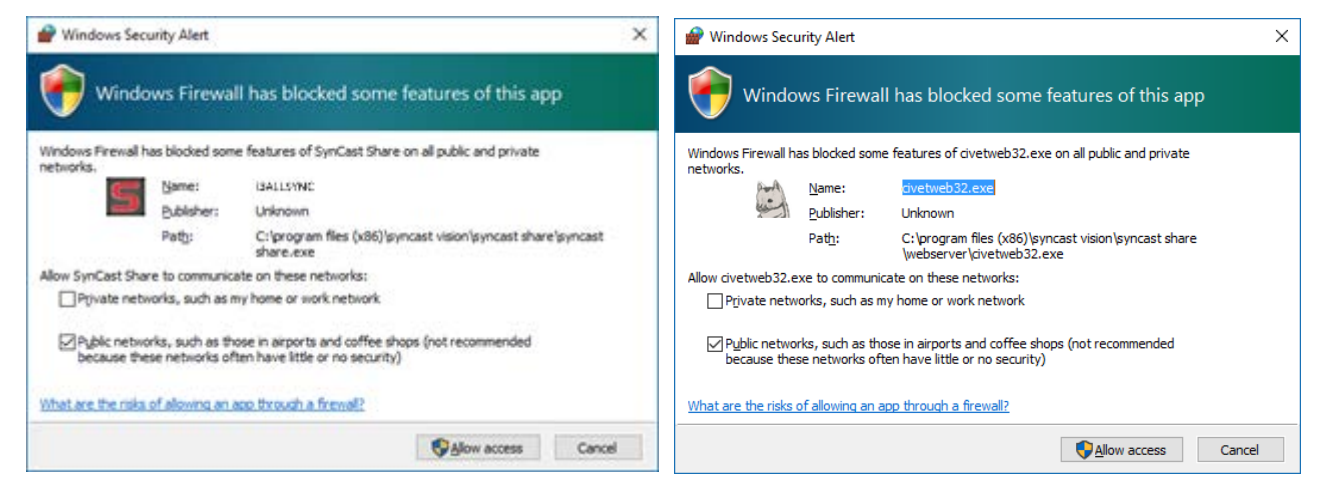

Now the I3ALLSYNC Share server is ready for connection.

## 2-2 I3ALLSYNC User Interface

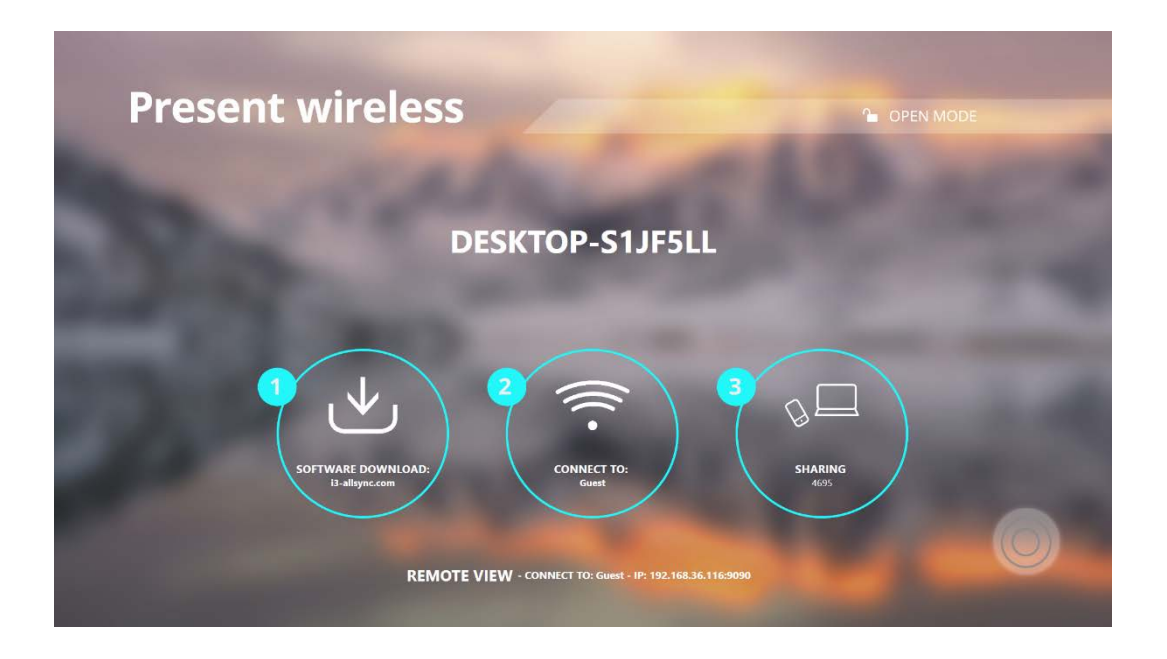

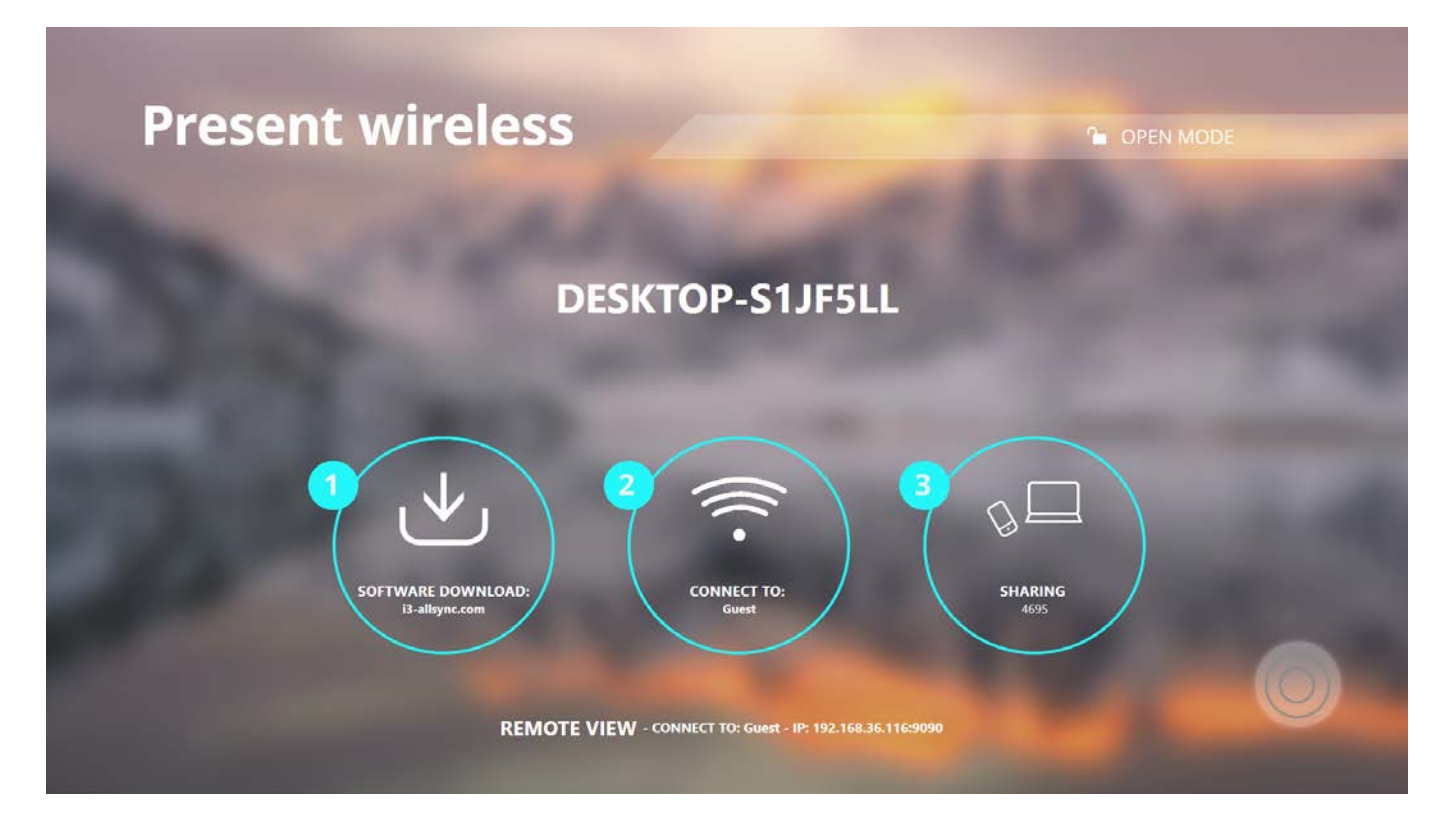

| Item              | Description                                                         |
|-------------------|---------------------------------------------------------------------|
| Receiver Name     | It will be identical to the Windows Computer Name.                  |
| IP Address        | Received from another DHCP Server or configured manually to server. |
| Connect To        | Show the upper AP router SSID via Wi-Fi connection.                 |
|                   | Show "LAN" via LAN connection.                                      |
| LoginCode         | 4 digits to ensure client connect to the correct receiver server.   |
| Software Download | Web link to download I3ALLSYNC Client Software and user guide       |
| Action Short Cut  | The control panel and main functions of I3ALLSYNC.                  |

## 2-2-1 Action Short Cut (Control Panel)

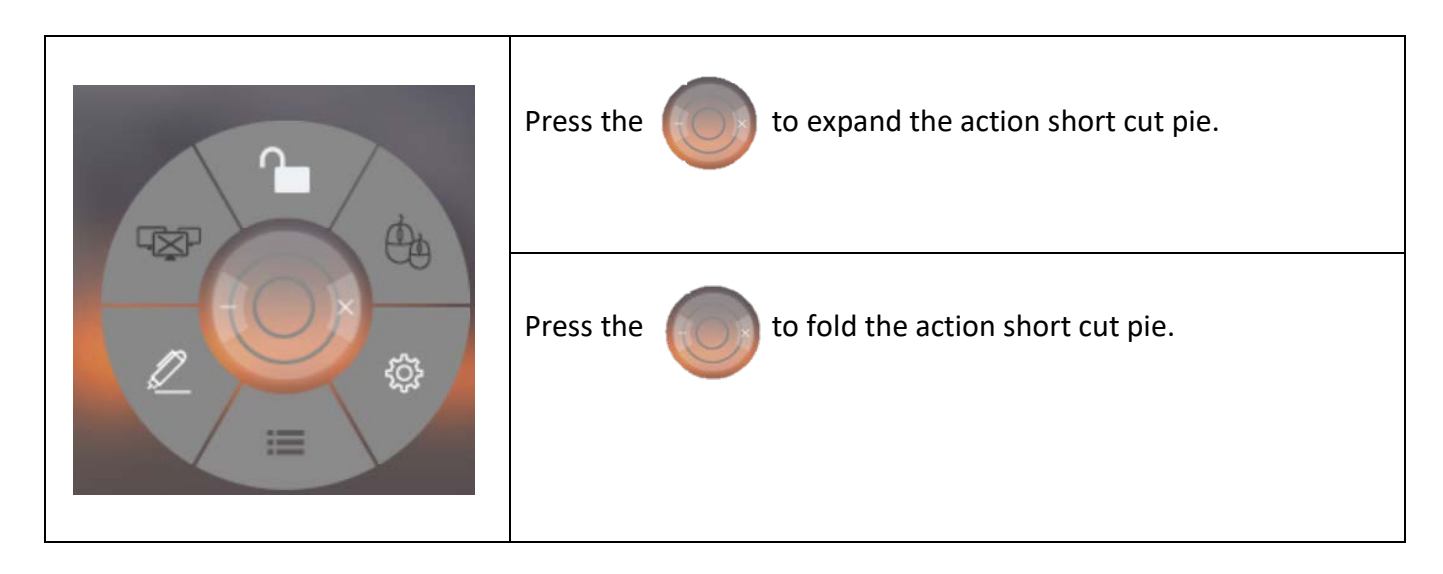

| Item   | Description                                                                     |
|--------|---------------------------------------------------------------------------------|
|        | Enable / Disable the Conference Mode from receiver server.                      |
|        | Show clients' screens preview on left or right bar in conference mode.          |
| TO NOT | Enable/Disable Back Control from receiver to control the Windows / Mac clients. |
| ţţţ    | Go to the settings window of I3ALLSYNC receiver server.                         |
| ŀ      | Stop all mirroring screens on the receiver.                                     |
| Z      | Annotator, drawing on the screen and save to file.                              |
|        | Minimize I3ALLSYNC to the Windows Task bar.<br>Close I3ALLSYNC.                 |

#### 2-2-2 Basic Mode and Conference Mode

#### Basic Mode

All the clients with I3ALLSYNC transmitter software or app are free to share their screens once their devices are connected to the I3ALLSYNC receiver server. The clients can share one after another in full screen or in split-screen.

#### **Conference Mode**

A meeting control system that enables the meeting host as admin to organize the connected devices and select which screen to share and stop. If the admin doesn't choose the client which may not share the screen. Admin have the initiative to manage the shared screens.

### 2-2-3 Multi-screens (Windows Receiver only feature)

The user guide for client's transmitter device to connect to I3ALLSYNC receiver will be stated in Chapter 3 of this manual.

#### i3ALLSYNC Share supports multi-screens sharing feature:

(Streaming performance of multi-screens depends on CPU and GPU of hardware platform.)

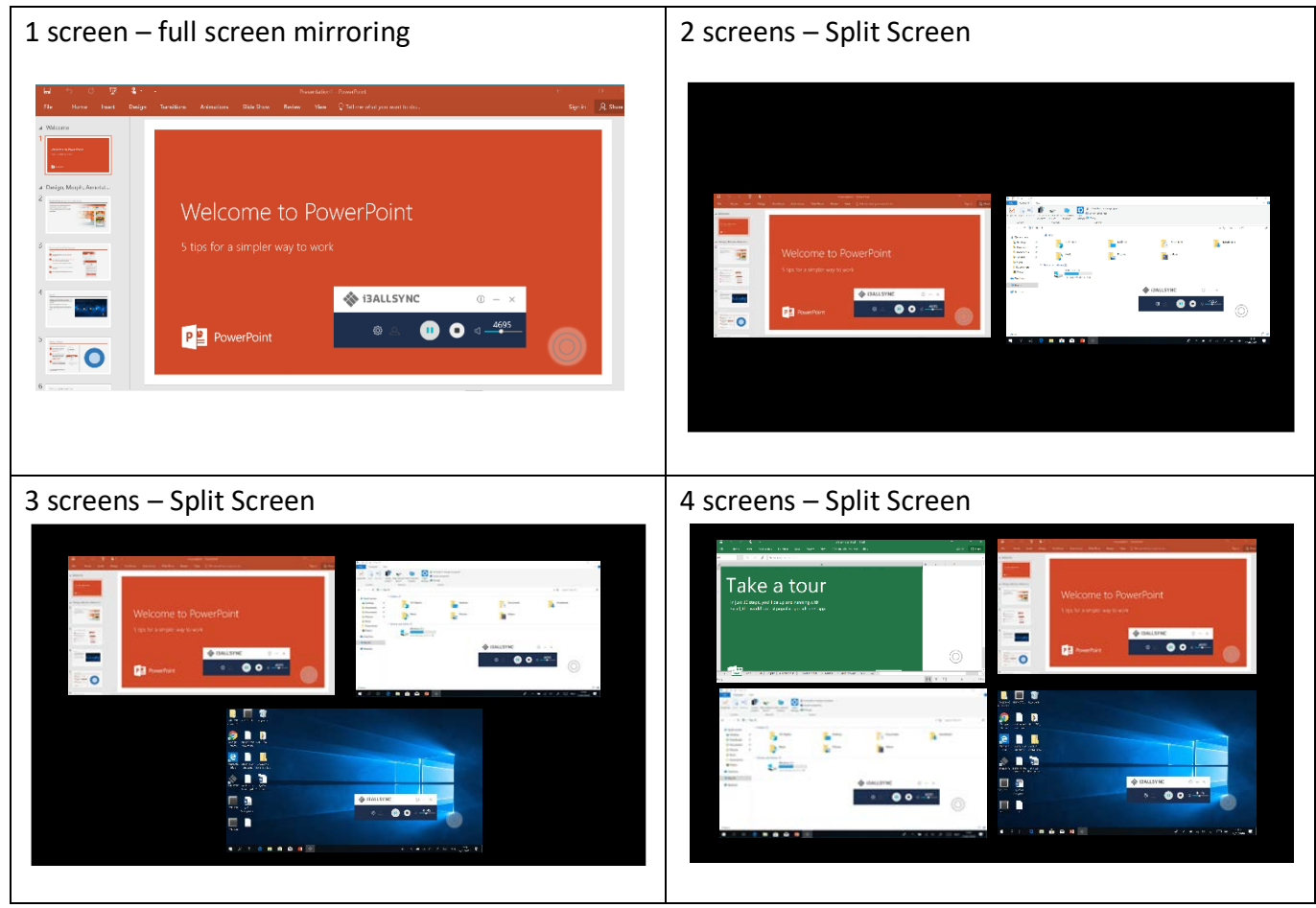

#### View the Sharing Screens

When multiple screens are sharing, select the sharing screen, Zoom In and Close buttons appear on the screen. When some on is sharing in full screen, move the mouse cursor or swipe on the touch panel from bottom to the edge, Zoom Out button shows up.

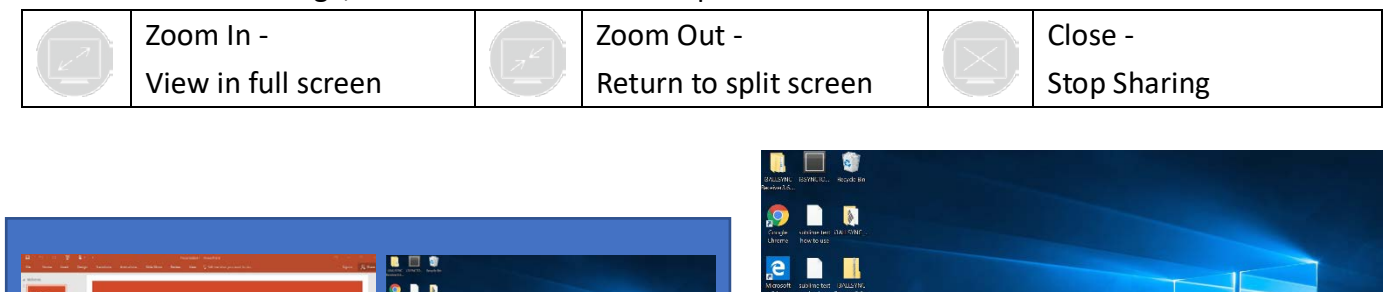

i3ALLSYNC

• •

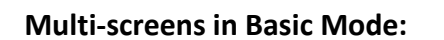

The clients can share on the split screens, up to 4 screens. If Basic Mode Overwrite is On, the fifth screen will overwrite the earliest one. If Basic Mode Overwrite is Off, the fifth screen will not be showed on the I3ALLSYNCReceiver output until one of the previous screen stop sharing.

#### Multi-screens in Conference Mode:

The meeting host as an admin who can select which screen to share and join in the split screens. Click to let the screen preview bar show up. Or move the mouse cursor or swipe on the touch panel

from the left/right side to edge.

Select the client's screen, the Play/Stop button appears.

Press "Play" to let the client shows full screen or join in the split screens. Press "Stop" to

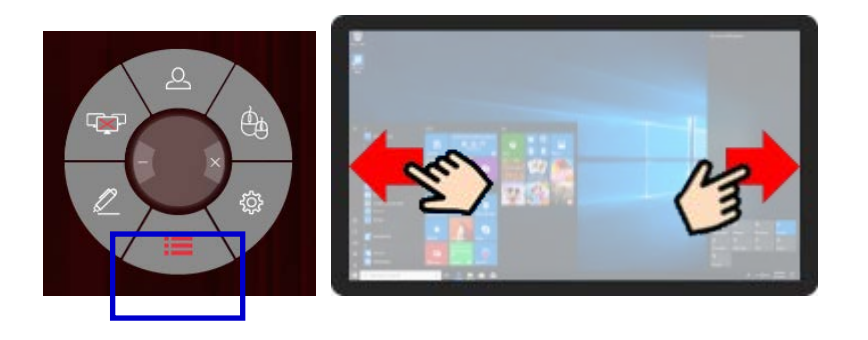

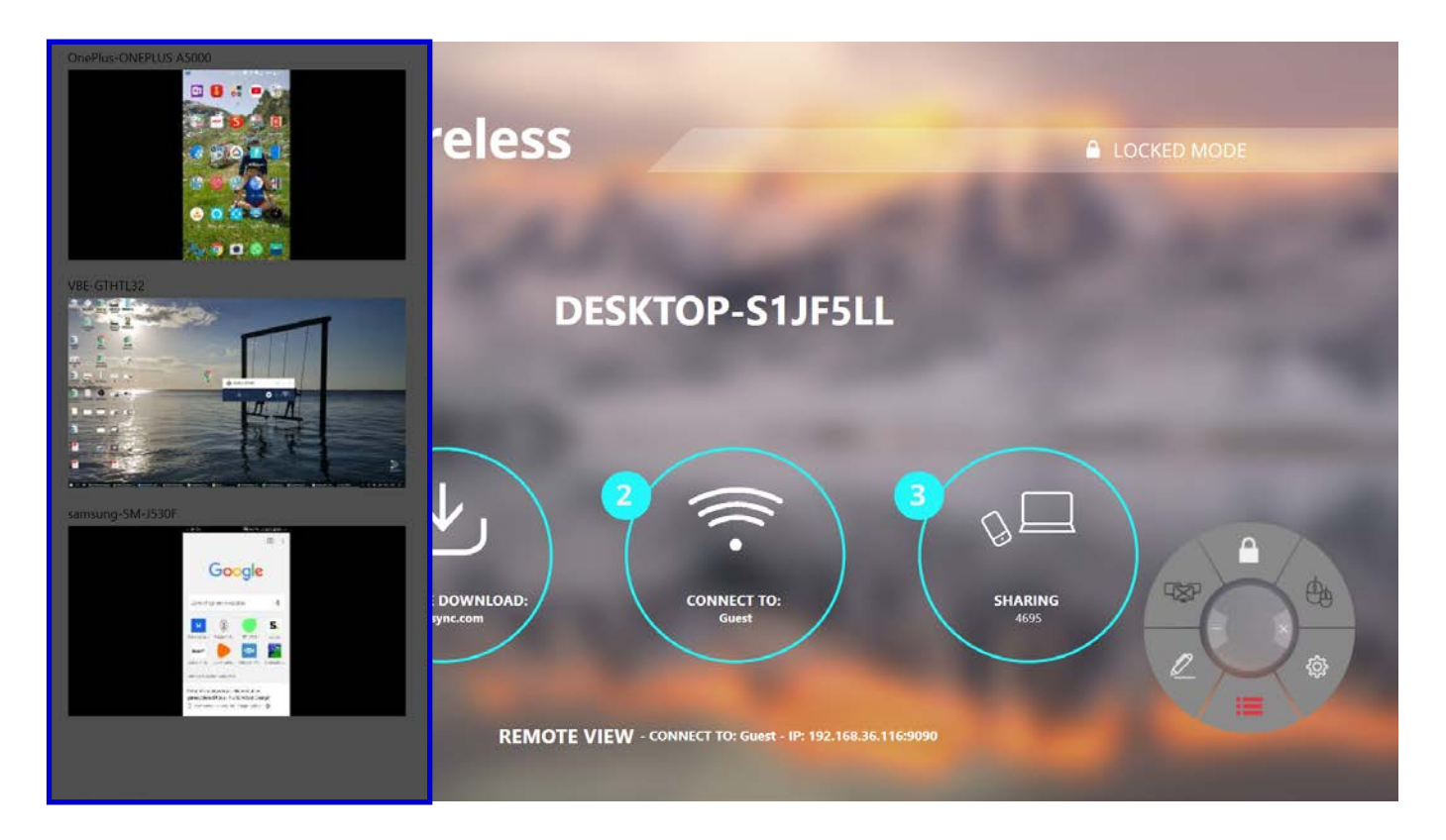

## 2-2-4 Back Channel Control

Back Channel Control feature enables the I3ALLSYNC receiver to interact with the I3ALLSYNC client. Make a click on I3ALLSYNC receiver, I3ALLSYNC will do a same click on the client's device.

Click to enable/disable Back Control from receiver to control the Windows/Mac client. Back Channel Control only works when Windows/Mac client is in full screen mirroring.

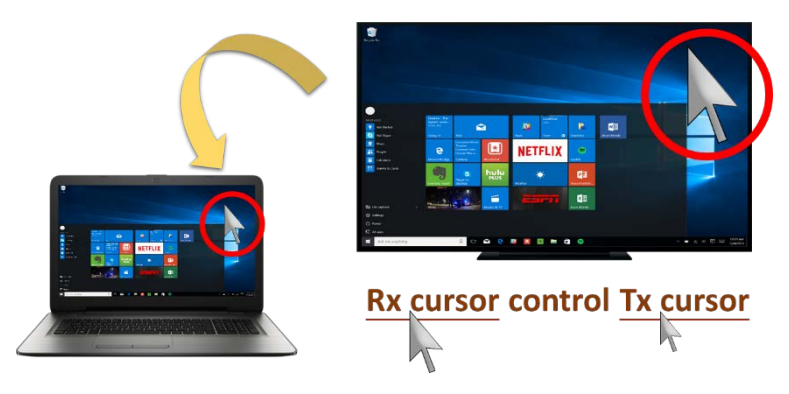

## 2-2-5 I3ALLSYNC OSD Information

During mirroring, move the mouse cursor or swipe on the touch panel from bottom to the edge, the system will show up the OSD connection information.

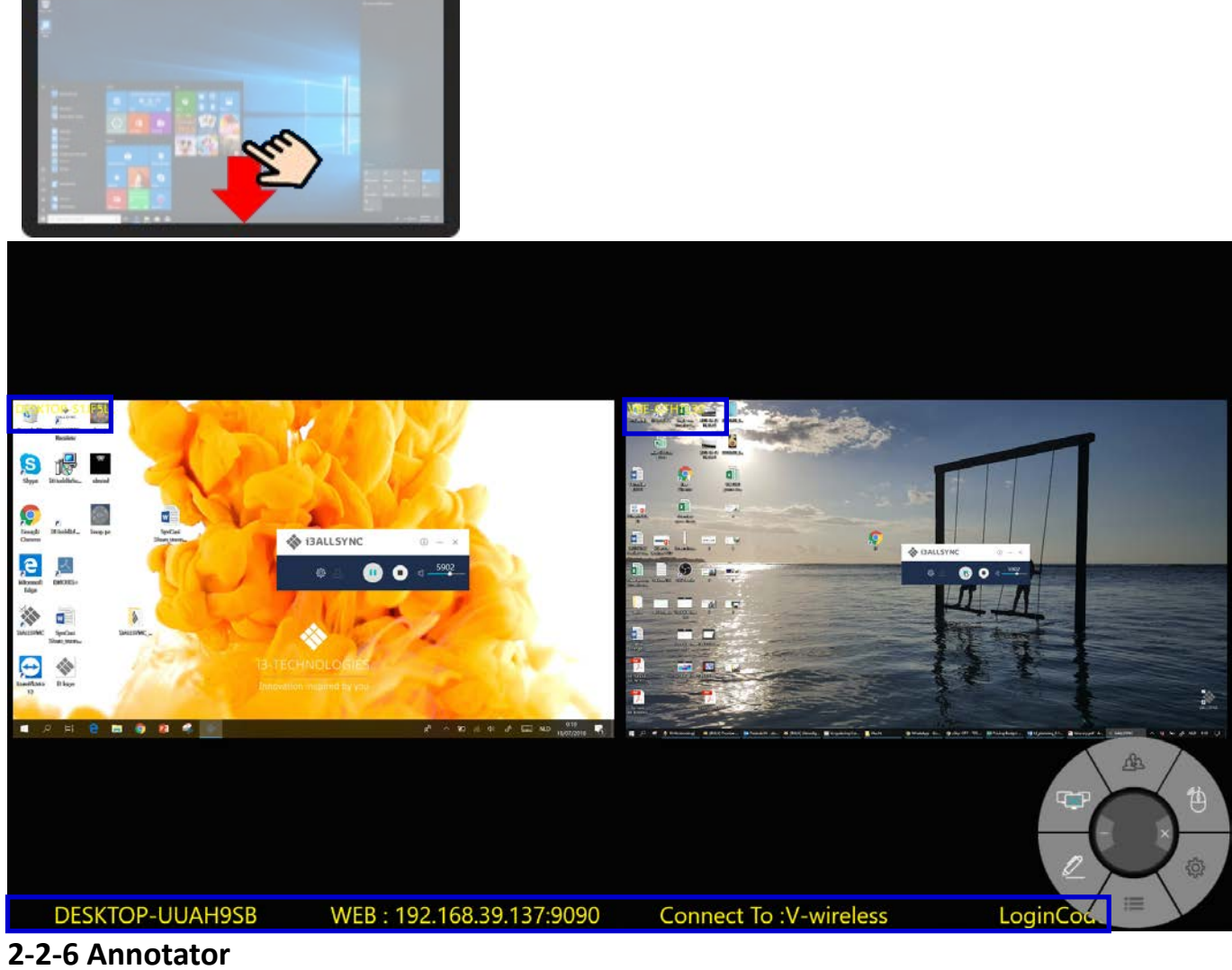

Click V to open annotator. The annotator will show on the left side of screen.

## 2-2-7 I3ALLSYNC Share Settings

| Present w            | reless                              | <b>8</b>        |           |  |
|----------------------|-------------------------------------|-----------------|-----------|--|
| Software Server Name | DESKTOP-UUAH9SB                     | 1000            |           |  |
| Login Code           |                                     | LA LIGE         |           |  |
| Login Code Switch    | Random ~                            | JAHSSB          |           |  |
| Basic mode overwrite | On v                                |                 |           |  |
| Preview Refresh      | 3 <u> </u>                          |                 |           |  |
| Log Output           | Send To Desktop                     |                 |           |  |
| Version              | 9999                                | Update 3        |           |  |
| Serial Number        | JC5DY-6TJ4G-UYRP5-6MX2Z-HJ2NH-APE6Y |                 |           |  |
| Hardware Decode      | Off ~                               |                 |           |  |
| Connect To           |                                     | SHARING<br>5902 | A /       |  |
|                      |                                     | Apply           | Moderator |  |
|                      |                                     |                 |           |  |

## You have to restart the I3ALLSYNC to apply the changed settings.

| ltem                 | Description                                                                |
|----------------------|----------------------------------------------------------------------------|
|                      | It will be identical to the Windows Computer Name.                         |
| Software Server Name | Editable for customized name for the receiver, and only effective to the   |
|                      | clients' recognition. Windows Computer Name remains the same.              |
| Login Codo           | Editable if the Login Code switch = ON                                     |
| Login Code           | Input 4 digits number to appoint the Login Code                            |
|                      | Random = generate 4 digits randomly every time launch the software.        |
| Login Code Switch    | ON = appoint 4 digits and remains the same.                                |
|                      | OFF = no Login Code required.                                              |
| Basic mode overwrite | ON = The last mirroring client will overwrite the other client.            |
|                      | OFF= The last mirroring client can't overwrite the other client.           |
|                      | Set the period of Attendee List Preview update.                            |
| Attendee Preview     | Only effective when Conference Mode enabled.                               |
|                      | Click "Send To Desktop" to send the log file to desktop. Send this file to |
| Log Output           | support team to analyze the software issue.                                |
| Version              | The I3ALLSYNC version. OTA Update is available.                            |
| Coriol Number        | Trial Version = Haven't input the serial number yet.                       |
| Serial Number        | Activated Version = Show the serial number.                                |
| Evpire Op            | Trial Version = Expired Day of trial.                                      |
| Expire On            | Activated Version = Expired Day of OTA update effective.                   |

Hardware DecodeOFF = Disable GPU hardware acceleration.ON = Enable if the platform supports GPU hardware acceleration.

# **Chapter 3: I3ALLSYNC Transmitter Software and Applications**

## **3-1 I3ALLSYNC Windows Transmitter Software**

## 3-1-1 Install I3ALLSYNC Windows software

You can install I3ALLSYNC application. Go through the steps to complete the software installation.

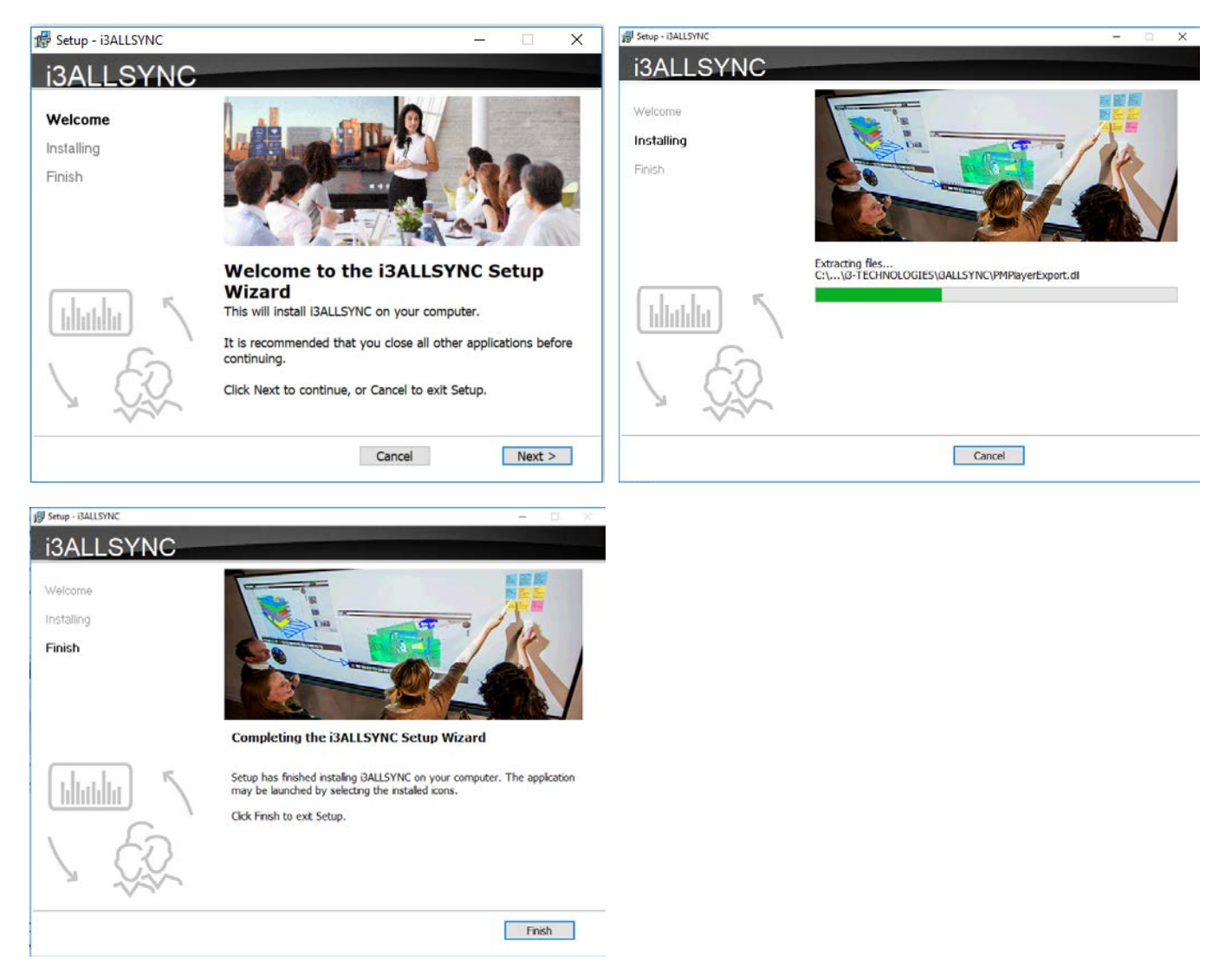

## 3-1-2 Launch I3ALLSYNC Windows software

Step 1. Launch the I3ALLSYNC software, the pairing wizard window shows up.

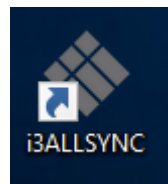

#### Step 2. Pairing the I3ALLSYNC and I3ALLSYNC.

I3ALLSYNC client should connect to the same network with the I3ALLSYNC receiver. You can refer to the information on standby screen of I3ALLSYNC receiver.

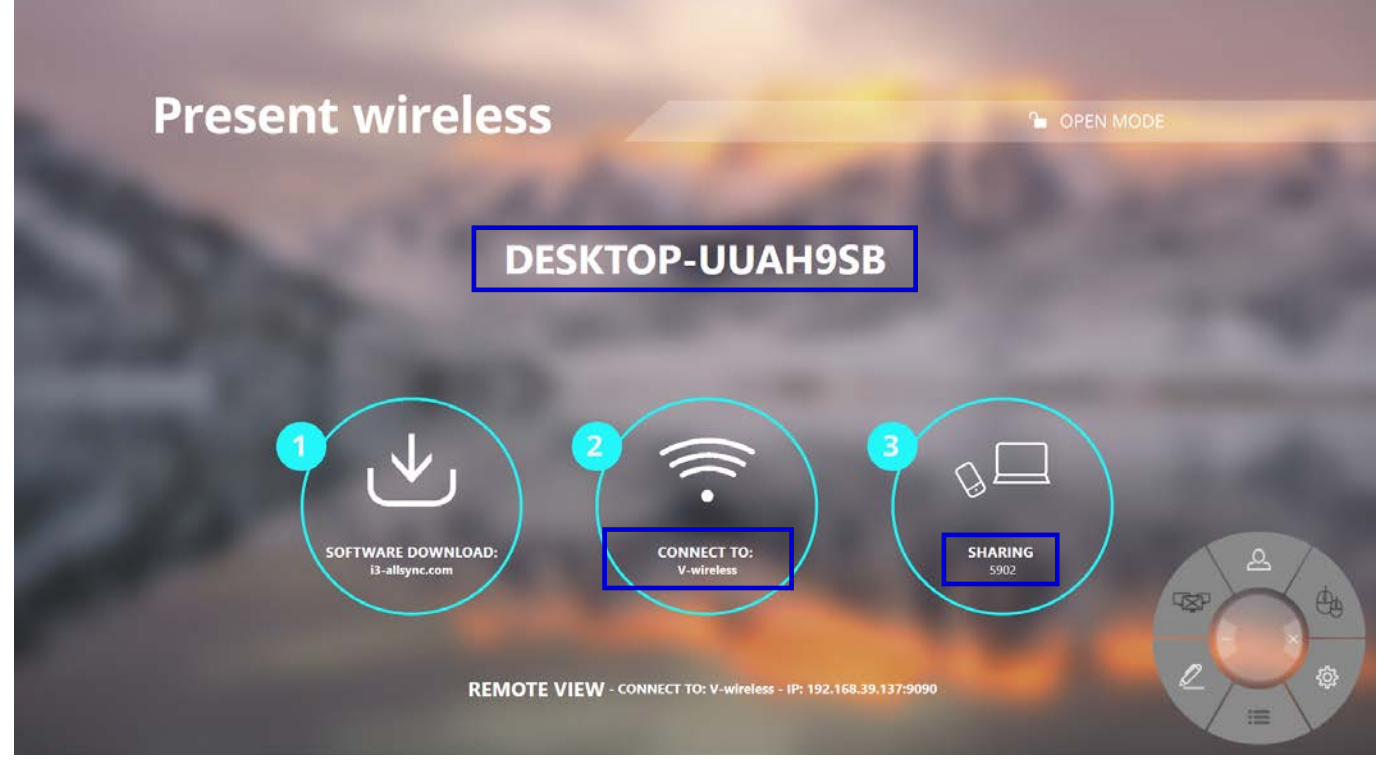

Depending on the connection status, 3 types of pairing method.

|        | Client connects to the router via Wi-Fi                                         |
|--------|---------------------------------------------------------------------------------|
| туре А | I3ALLSYNC connects to the router via Wi-Fi or LAN                               |
|        | Client connects to the router via LAN                                           |
| туре в | I3ALLSYNC connects to the router via LAN or Wi-Fi                               |
| Tupo C | Using HotSpot of the receiver device platform. (Need dedicated Wi-Fi module)    |
| Type C | Client connects to I3ALLSYNC via Wi-Fi HotSpot of the receiver device directly. |

#### **General Pairing Steps**

When client's device is already connected to the same network with the receiver device. I3ALLSYNC software can find the receiver device.

- 1. Select the correct receiver device which you are going share screen.
- 2. Input the Login Code. Press "Play" to start sharing screen.

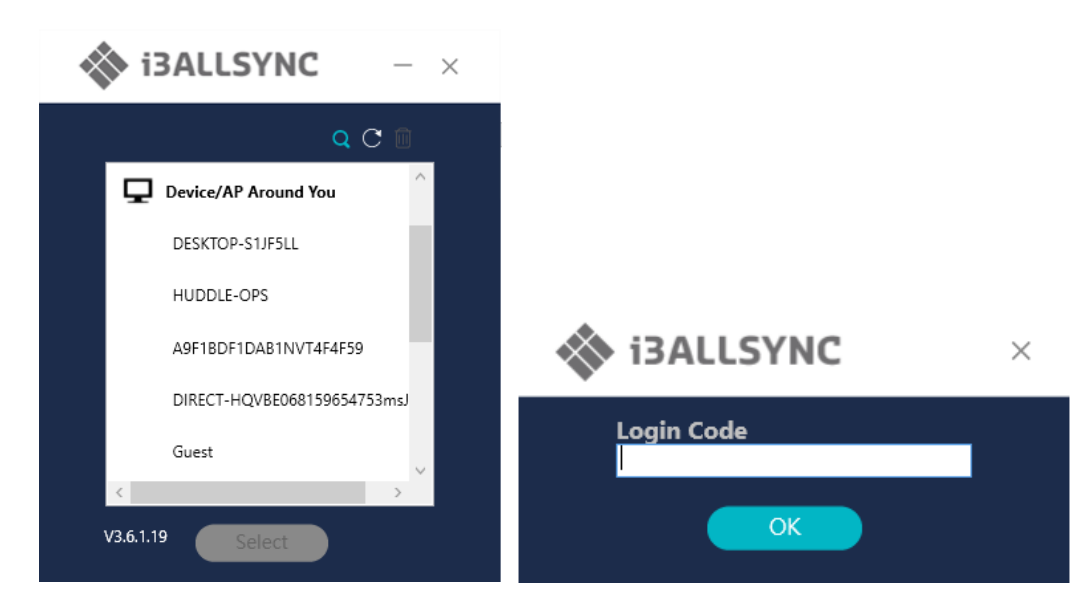

If you cannot find the device directly, here are some guides for different pairing methods.

#### Type A: Client connects to the router via Wi-Fi

1. Select the WiFi router and click the "Select" button. The right pane will expand.

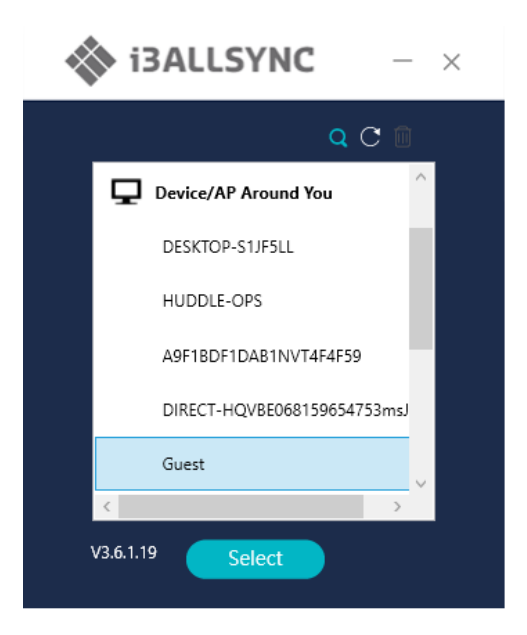

- 2. Input the Wi-Fi password of the router and click "OK".
- 3. Select the correct receiver device which you are going share screen.
- 4. Input the Login Code. Press "Play" to start sharing screen.

| -          | q C 🗈 | Wi-Fi Password   |                   |
|------------|-------|------------------|-------------------|
| GVE        | 0     | •••••            |                   |
| One        |       | Salar and        | ОК                |
| Scanner    |       | Devices Under AP | C                 |
| Showroom   |       | HUDDLE-OPS       |                   |
| Sigma      |       | 100              |                   |
| V-wireless |       | Login Code       | The second second |
|            | × .   | 0087             | Colona II.        |

| Item       | Description                                                                   |
|------------|-------------------------------------------------------------------------------|
|            | Device/AP Around You. Select the router you want to connect to. The I3ALLSYNC |
| 5          | receiver should be located behind this router.                                |
| Q          | Find the receiver by IP.                                                      |
| C          | Refresh the list if the Wi-Fi router or device if it doesn't appear.          |
| Î          | Select the saved pairing record and discard it.                               |
| Select     | Choose the router, click "Select" to connect.                                 |
| Wi-Fi      | Input the Wi-Fi password you set in Soft AP mode                              |
| Password   |                                                                               |
| Device     | I3ALLSYNC receiver name will be located and shown here.                       |
| Under AP   |                                                                               |
| Login Code | In put the Login Code if you see it on I3ALLSYNC receiver.                    |
| Save       | Save the pairing record in the client PC.                                     |
| Play       | Start the screen mirroring.                                                   |

#### Type B. Client connects to the router via LAN

- 1. Select the correct receiver device which you are going share screen.
- 2. Input the Login Code. Press "Play" to start sharing screen.

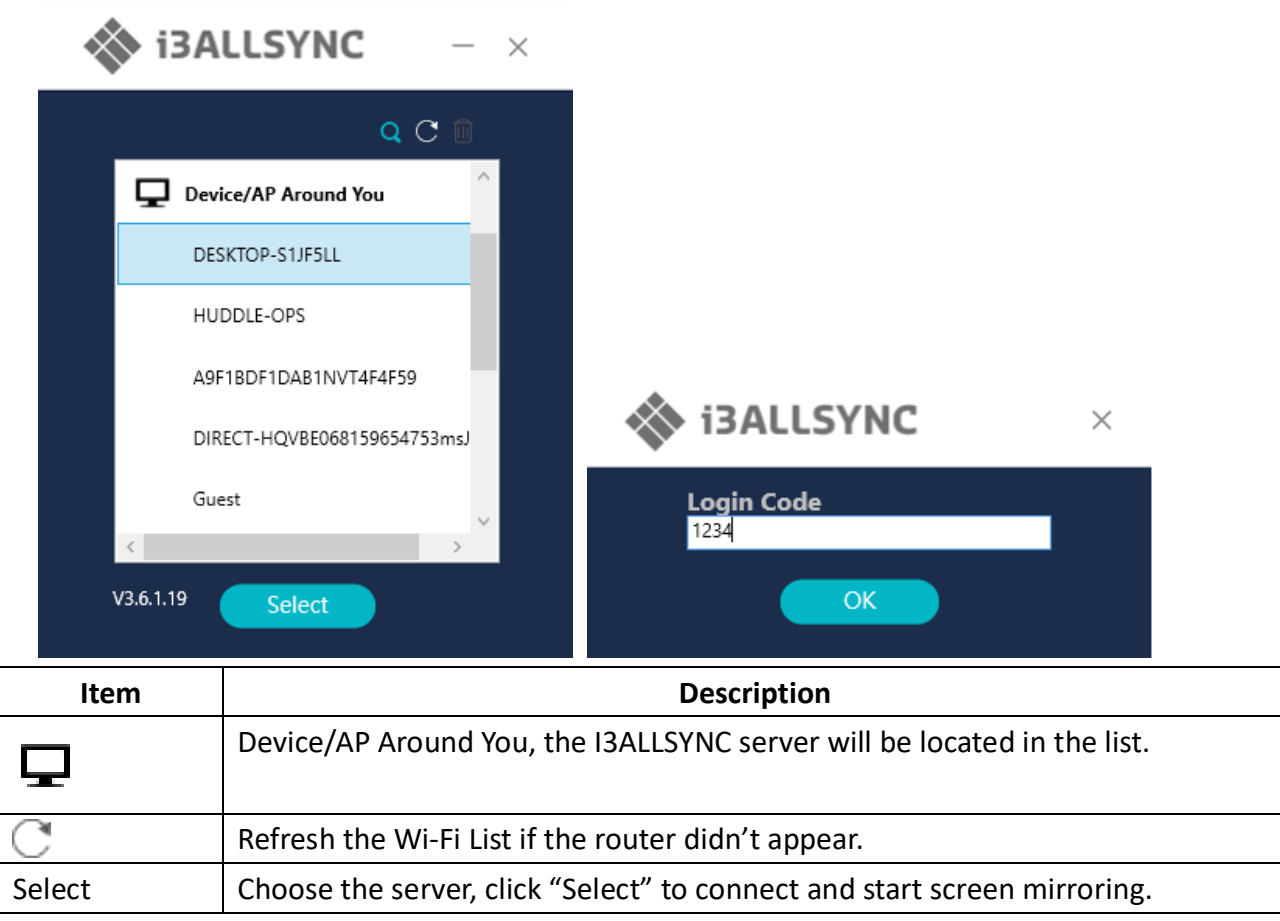

\*Because the client PC connects to the router via LAN cable, no pairing record to save.

#### Type C. Using HotSpot of the receiver device platform (Soft AP mode)

- 1. Select the WiFi router and click the "Select" button. The right pane will expand.
- 2. Input the Wi-Fi password of the router and click "OK".
- 3. Select the correct receiver device which you are going share screen.
- 4. Input the Login Code. Press "Play" to start sharing screen.

|            |    | W  | /i-Fi Password                     |      |   |
|------------|----|----|------------------------------------|------|---|
| GVE        | 10 |    | •••••                              |      |   |
| One        |    |    | ( marting                          | OK   |   |
| Scanner    |    | D  | evices Under AP<br>DESKTOP-S1JF5LL |      | C |
| Showroom   |    |    |                                    |      |   |
| Sigma      |    |    |                                    |      |   |
| V-wireless |    | L. | ogin Code                          | 1000 |   |

| Item       | Description                                                                   |
|------------|-------------------------------------------------------------------------------|
|            | Device/AP Around You. Select the router you want to connect to. The I3ALLSYNC |
| -          | receiver should be located behind this router.                                |
| Q          | Find the receiver by IP.                                                      |
| C          | Refresh the list if the Wi-Fi router or device if it doesn't appear.          |
| Î          | Select the saved pairing record and discard it.                               |
| Select     | Choose the router, click "Select" to connect.                                 |
| Wi-Fi      | Input the Wi-Fi password you set in Soft AP mode                              |
| Password   |                                                                               |
| Device     | I3ALLSYNC receiver name will be located and shown here.                       |
| Under AP   |                                                                               |
| Login Code | In put the Login Code if you see it on I3ALLSYNC receiver.                    |
| Save       | Save the pairing record in the client PC.                                     |
| Play       | Start the screen mirroring.                                                   |

#### Find by IP manually

In some cases, the client's device and the receiver device are under same network but not at the same

level. Follow the steps below to find the receiver by IP address manually.

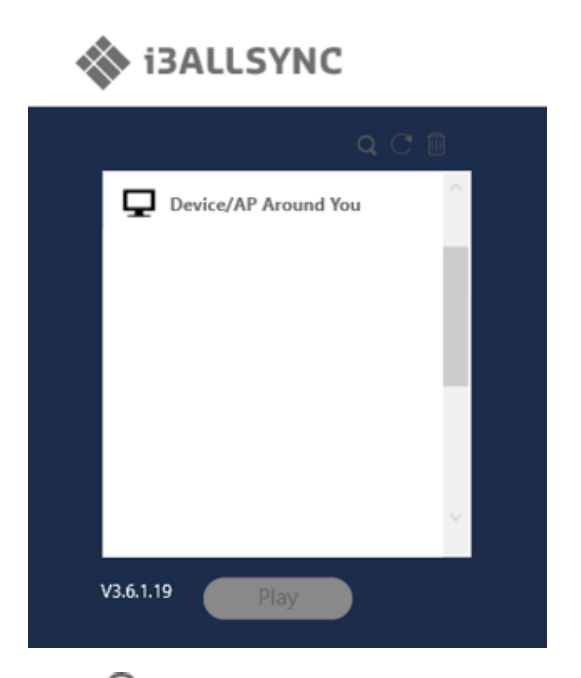

- 1. Click  $\mathbf{Q}$ , the right pane will expand.
- 2. Input the IP and login code. Press "Play" to start sharing screen.

| i3ALLS    | SYNC       |                                              | - × |
|-----------|------------|----------------------------------------------|-----|
| _         | Q C 🗊      |                                              |     |
| Device/AP | Around You | Input IP<br>10.10.18.7<br>Login Code<br>1234 |     |
| V3.6.1.19 | Play       | Play                                         |     |

## **3-1-3 I3ALLSYNC Windows User Interface** Basic Mode — Main Panel

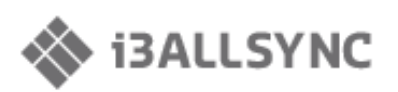

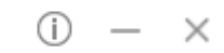

#### 

| Item       | Description                                                     |
|------------|-----------------------------------------------------------------|
| <u>(</u> ) | Click to show the Version / Server IP / Server Name information |
|            | Minimize the I3ALLSYNC control panel                            |
| ×          | Close the I3ALLSYNC program                                     |
| <          | Launch the Document Share                                       |
| 2          | Launch the Annotator                                            |
| Ś          | Launch the I3ALLSYNC setting                                    |
| Æ          | Launch the Conference Mode                                      |
|            | Press Play to start the screen mirroring.                       |
|            | Press Pause to pause the mirroring.                             |
|            | Stop the screen mirroring.                                      |
|            | Audio Slide bar to control the audio volume.                    |
| ц×         | Mute / Un-mute switch.                                          |
| Login Code | The login code typed for connecting to the receiver.            |

### 3-1-5 Annotator

Click  $\swarrow$ , the annotator will show on the left side of screen.

## 3-1-6 Settings

Click to see the setting menu.

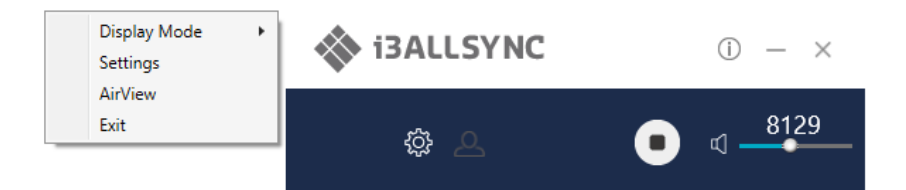

#### 1. Display Mode

Mirror the current PC screen or share the extend screen.

| Main Monitor | Mirror Mode   Extend Mode | Display Mode    | i3ALLSYNC     | (i) – ×         |
|--------------|---------------------------|-----------------|---------------|-----------------|
|              |                           | AirView<br>Exit | \$\$ <u>_</u> | • < <u>8129</u> |

#### 2. Settings - I3ALLSYNC advanced settings

| Se | ettings                                                           |                | x     |
|----|-------------------------------------------------------------------|----------------|-------|
| E  | asic FileShare                                                    |                |       |
|    | <ul> <li>✓ Auto Adjust Res</li> <li>✓ Auto Save Settir</li> </ul> | olution<br>Igs |       |
|    | PowerPoint Presentation Mode                                      |                |       |
|    | ✓ Auto Play                                                       |                |       |
|    | Language Englis                                                   | י י            |       |
|    | Attendee Preview                                                  | 3 Sec v        |       |
|    |                                                                   |                |       |
|    |                                                                   |                |       |
|    |                                                                   |                |       |
|    |                                                                   |                | Apply |
|    |                                                                   |                |       |

| Item                   | Function Description                                                       |
|------------------------|----------------------------------------------------------------------------|
| Auto Adjust Resolution | Apply the receiver output resolution to the transmitting PC.               |
| Auto Save Settings     | Save these settings automatically.                                         |
| PowerPoint             | Use HW encoding to get better mirroring performance.                       |
| Presentation Mode      |                                                                            |
| Auto Play              | Start the screen mirroring automatically after connecting to the recwiver. |

| Language         | Select the I3ALLSYNC application language. (Need to restart to apply change) |
|------------------|------------------------------------------------------------------------------|
| Attendee Preview | Set the period of Attendee List Preview update.                              |
|                  | Only effective when Conference Mode enabled.                                 |

#### **FileShare**

FileShare can stream files to iPhone/iPad from a specified folder of the PC.

Step 1. Select "Enable File Share"

Step 2. Ender **8 digits** of number for Pin Code

Step 3. Select Share Folder

Then, your iPhone/iPad can view the files in the folder.

Note: iPhone/iPad and the PC must connect to the same SynCast Share receiver.

| Settings x        |
|-------------------|
| Basic FileShare   |
| Enable File Share |
| Pin Code :        |
| Share Folder :    |
|                   |
|                   |
|                   |
|                   |
|                   |
|                   |
| Apply             |
|                   |

#### 3. AirView

AirView is a slide show feature that clients can see the shared screen on the Receiver with browser. Good for clients faraway from display and take notes of the shared slides.

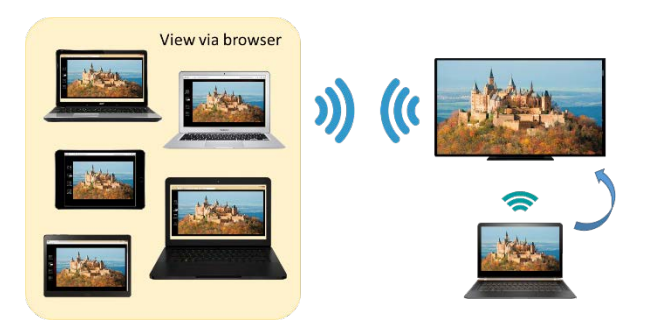

For client PCs doesn't install the i3ALLSYNC software, they can also use the browser to see the slide show. Input the IP of the receiver and select AirView. Then watch the shared screen via browser temporarily.

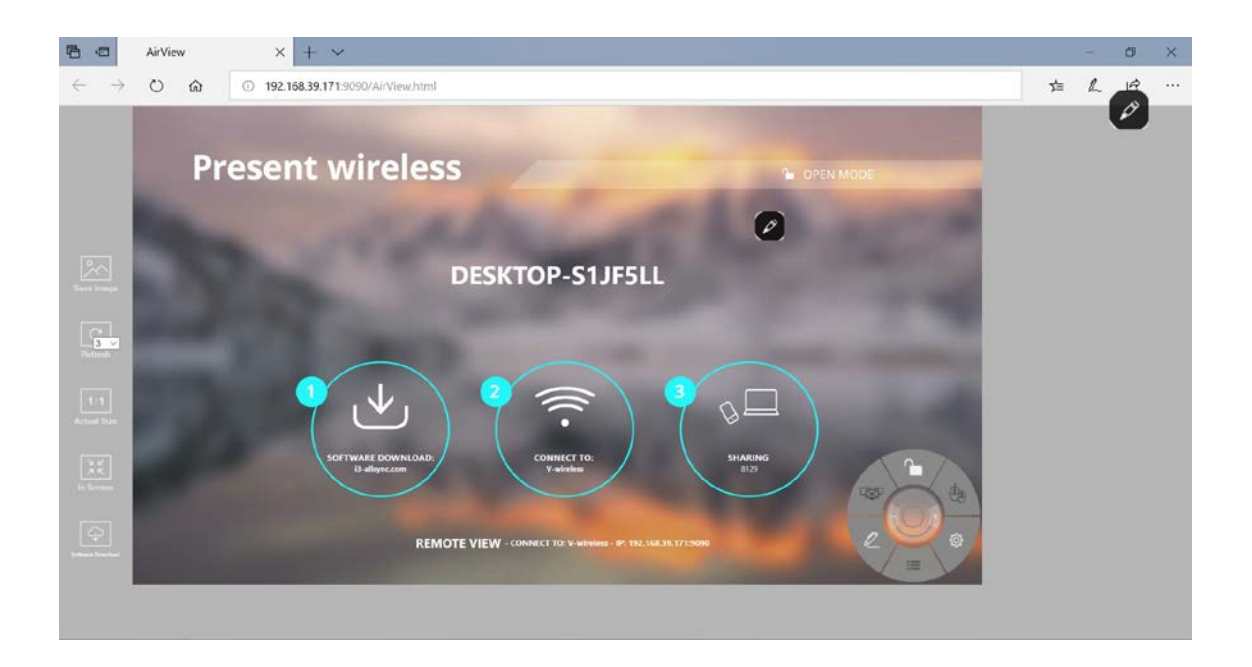

#### 4. Exit

Close the i3ALLSYNC software.

#### **3-1-7 Conference Mode**

Click the and input the conference password to switch to Conference Mode.

The default password is "adminpwd".

| Adm        | ninistrator Login 🔹 |  |
|------------|---------------------|--|
| User Name: | admin               |  |
| Password:  | •••••               |  |
| ОК         | Cancel              |  |

#### **Conference Mode**

Conference Mode is a meeting control system that enables the meeting host as admin to organize the connected devices and select which screen to share and stop. If the admin doesn't choose the client which may not share the screen. Admin have the initiative to manage the shared screens.

#### Admin's Panel

Select a client to preview the screen.

Press Play button to let the selected client to share the screen.

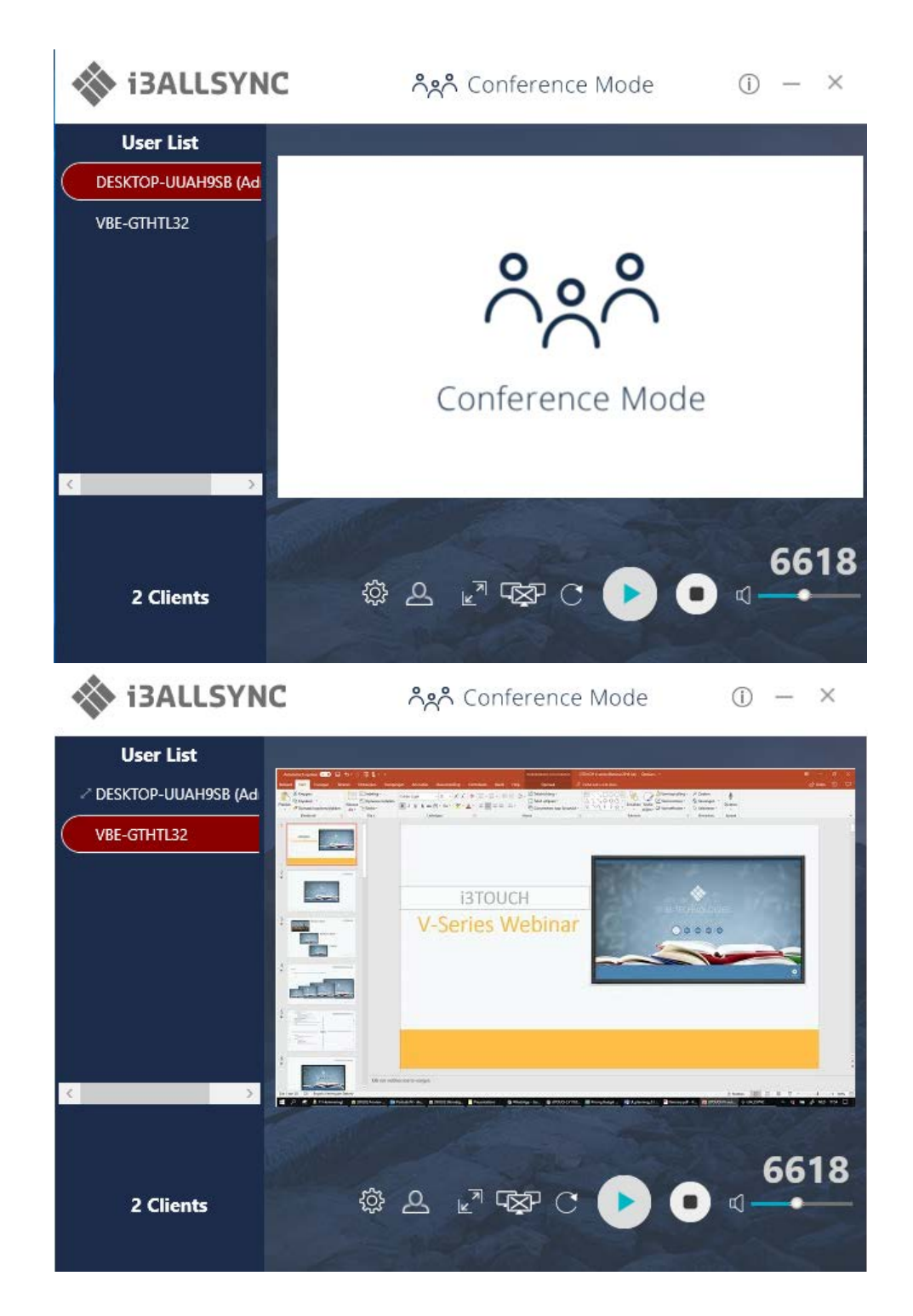

| ltem       | Description                                                            |
|------------|------------------------------------------------------------------------|
| $\bigcirc$ | Click to show the Version / Server IP / Server Name / Radio Band       |
|            | Minimize the I3ALLSYNC control panel                                   |
| ×          | Close the I3ALLSYNC                                                    |
| User List  | All clients PC (Admin included) and the counted number is shown below. |
| 2          | Close the Conference Mode and back to the Basic Mode.                  |
| ſ          | Launch the Document Share                                              |

| 17         | Launch the Annotator                                        |
|------------|-------------------------------------------------------------|
|            |                                                             |
|            | Launch the IBALLSYNC setting                                |
|            | Zoom In the split screen to the Full screen.                |
|            | Zoom Out the full screen to the original split screen size. |
|            | Stop all clients' screen mirroring.                         |
| C          | Refresh the Admin Preview screen immediately.               |
|            | Press Play to start the screen mirroring.                   |
|            | Press Play again to pause the mirroring.                    |
|            | Stop the screen mirroring.                                  |
| -          |                                                             |
|            | Audio Slide bar to control the audio volume.                |
| r ho       | Mute / Un-mute switch.                                      |
| Ś          |                                                             |
| Login Code | The login code typed for connecting to the server.          |

#### **Client's Panel**

"Play" button is not available in Conference mode if Admin doesn't allow the client to share screen. Admin have the initiative to manage the clients to shared screens.

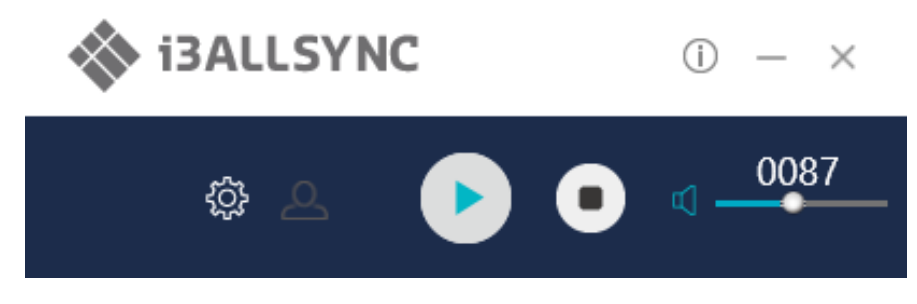

#### Manage Multi-Screens Mirroring

I3ALLSYNC supports 4 split-screen mirroring function. Admin can use I3ALLSYNC Conference Mode panel to manage max 4 clients mirroring on the I3ALLSYNC receiver.

- 1. Select a client and press Play button to share the client's screen.
- 2. Add other clients to join in split screen.
- 3. Click  $\Bbbk^{\overrightarrow{n}}$  or  $\Bbbk^{\overrightarrow{k}}$  to Zoom In/Out the client screen.

| lcon | Function Description                                                                      |
|------|-------------------------------------------------------------------------------------------|
| . 7  | Zoom In                                                                                   |
| ¥.   | If the client is mirroring in split screen, click to zoom it to full screen mirroring.    |
|      | Zoom Out                                                                                  |
| ×    | If the client is mirroring in full screen, click to zoom out to the original split screen |
|      | size.                                                                                     |

- XP

Stop All

Stop all the mirroring screens, no matter how many split screens are mirroring.

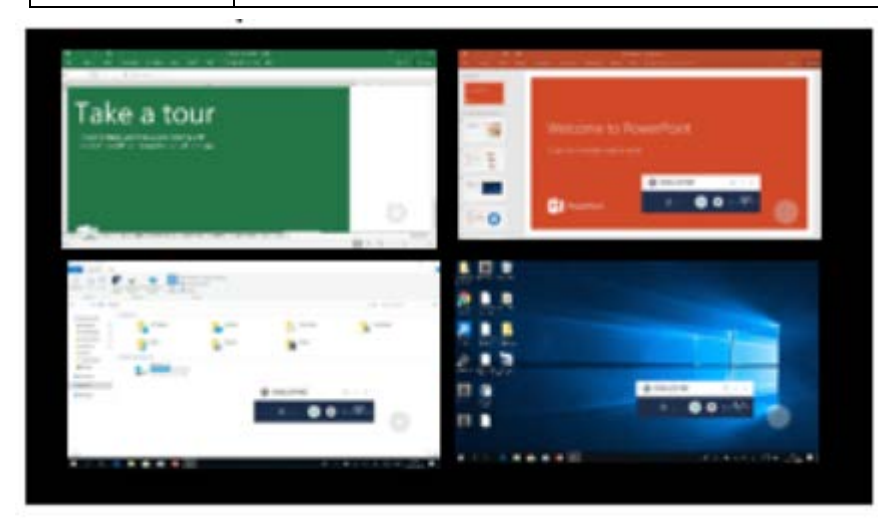

## Conference Mode Setting for Admin

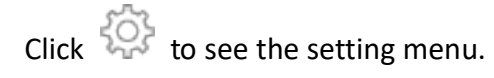

| Display Mode            | •     |
|-------------------------|-------|
| Disable Conference Mode |       |
| Password Management     | - • I |
| Settings                |       |
| AirView                 |       |
| Exit                    |       |

| Item            | Description                                                                  |  |
|-----------------|------------------------------------------------------------------------------|--|
| Display Mode    | Mirror the current PC screen or share the extend screen. If there is another |  |
|                 | monitor connecting with the PC, you can choose to play the extend monitor.   |  |
| Disable         | Click to close the Conference Mode and back to the Basic Mode.               |  |
| Conference Mode |                                                                              |  |
| Password        | Change Password: Modify the Conference Mode password                         |  |
| Management      | Reset Password: Reset the Conference Mode password to default "adminpwd"     |  |
| Settings        | I3ALLSYNC advanced settings                                                  |  |
| AirView         | Open the browser to see the shared screen on the receiver. (Slide show)      |  |
| Exit            | Close the I3ALLSYNC software.                                                |  |

## **3-2 I3ALLSYNC Mac Transmitter Software**

#### 3-2-1 Install I3ALLSYNC Mac software

You can install I3ALLSYNC application. Go through the steps to complete the software installation.

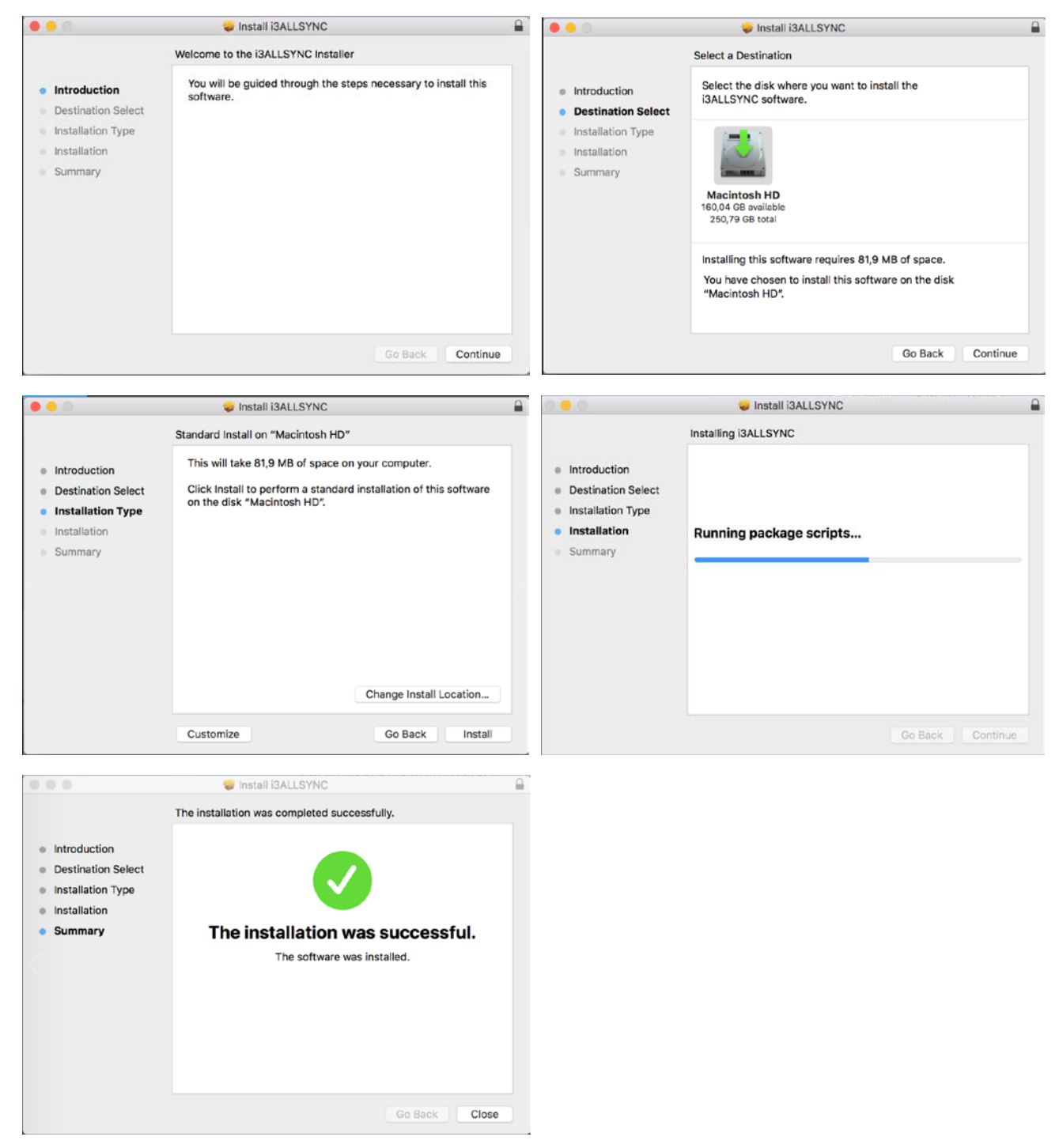

#### 3-2-2 Launch I3ALLSYNC Mac software

Step 1. Launch the I3ALLSYNC software, the pairing wizard window shows up.

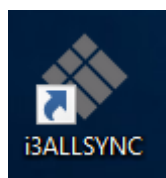

#### Step 2. Pairing one I3ALLSYNC to another I3ALLSYNC.

I3ALLSYNC client should connect to the same network with the I3ALLSYNC receiver. You can refer to the information on standby screen of I3ALLSYNC receiver.

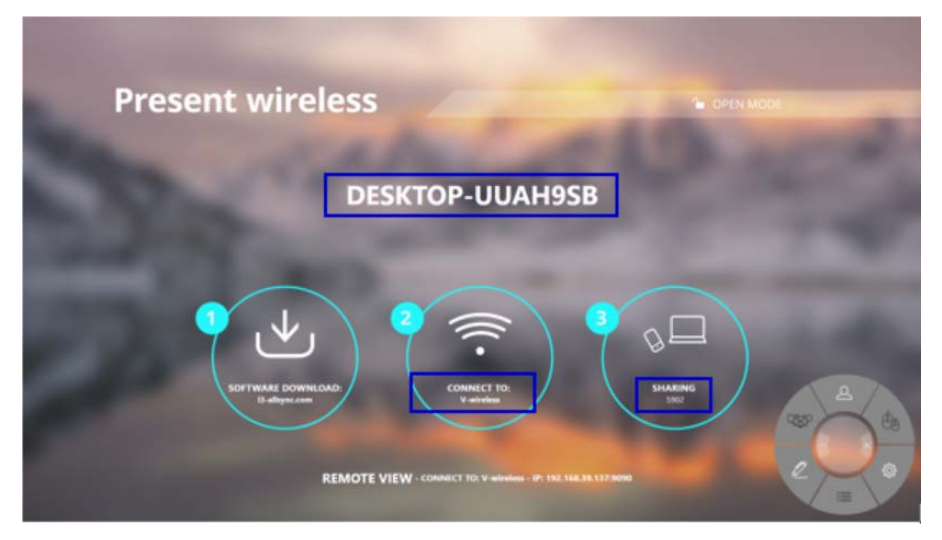

Depending on the connection status, 3 types of pairing method.

| Type A | Client connects to the router via Wi-Fi                                         |
|--------|---------------------------------------------------------------------------------|
|        | I3ALLSYNC connects to the router via Wi-Fi or LAN                               |
| Tupo P | Client connects to the router via LAN                                           |
| туре в | I3ALLSYNC connects to the router via LAN or Wi-Fi                               |
| Tuno C | Using HotSpot of the receiver device platform. (Need dedicated Wi-Fi module)    |
| Type C | Client connects to I3ALLSYNC via Wi-Fi HotSpot of the receiver device directly. |

#### **General Pairing Steps**

When client's device is already connected to the same network with the receiver device. I3ALLSYNC software can find the receiver device.

- 1. Select the correct receiver device which you are going share screen.
- 2. Input the Login Code. Press "Play" to start sharing screen.

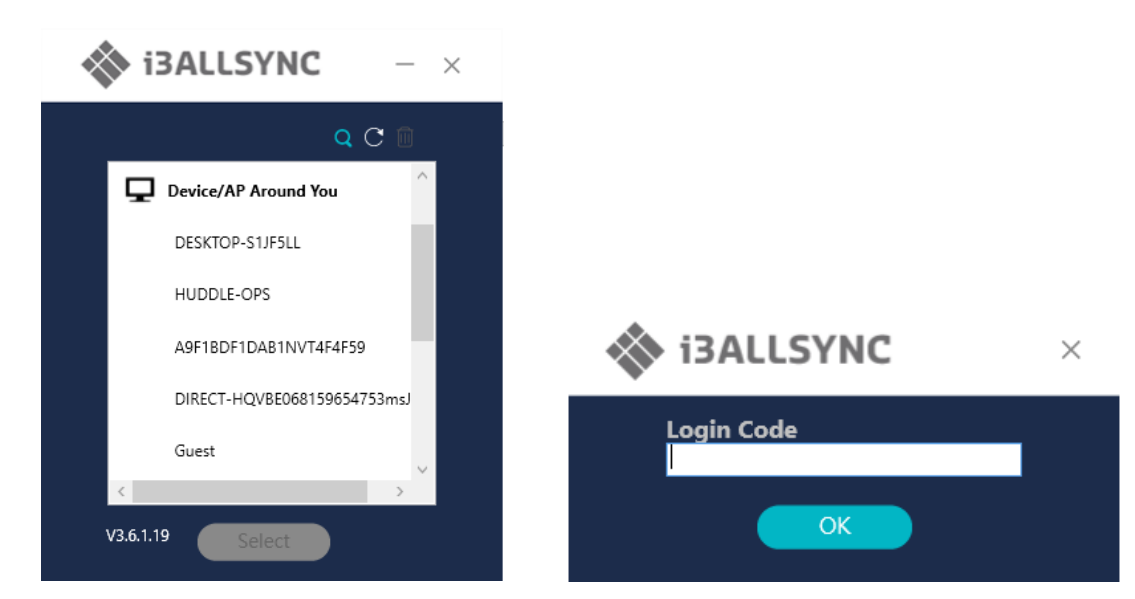

If you cannot find the device directly, here are some guides for different pairing methods.

#### Type A: Client connects to the router via Wi-Fi

1. Select the WiFi router and click the "Select" button. The right pane will expand.

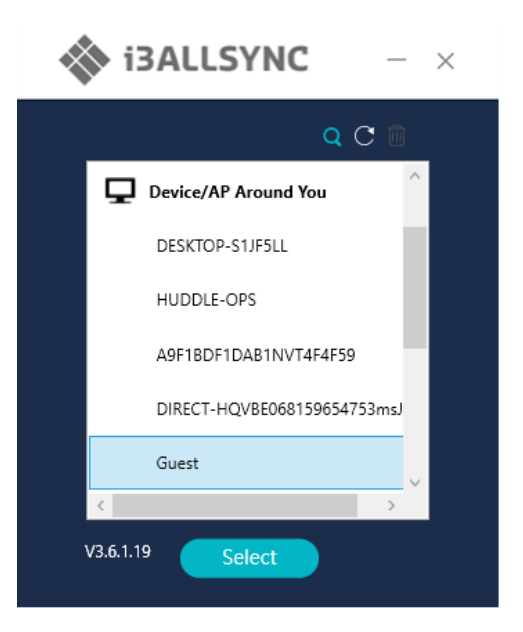

- 2. Input the Wi-Fi password of the router and click "OK".
- 3. Select the correct receiver device which you are going share screen.
- 4. Input the Login Code. Press "Play" to start sharing screen.

|            | Q C 🗈 | Wi-Fi Password   |      |   |
|------------|-------|------------------|------|---|
| GVE        | (C)   |                  | _    |   |
| One        |       | Al and           | OK   |   |
| Scanner    |       | Devices Under AP |      | C |
| Showroom   |       | HUDDLE-OPS       |      |   |
| Sigma      |       |                  |      |   |
| V-wireless |       | Login Code       | 1000 |   |

| Item       | Description                                                                   |
|------------|-------------------------------------------------------------------------------|
|            | Device/AP Around You. Select the router you want to connect to. The I3ALLSYNC |
| 5          | receiver should be located behind this router.                                |
| Q          | Find the receiver by IP.                                                      |
| C          | Refresh the list if the Wi-Fi router or device if it doesn't appear.          |
| Û          | Select the saved pairing record and discard it.                               |
| Select     | Choose the router, click "Select" to connect.                                 |
| Wi-Fi      | Input the Wi-Fi password you set in Soft AP mode                              |
| Password   |                                                                               |
| Device     | I3ALLSYNC receiver name will be located and shown here.                       |
| Under AP   |                                                                               |
| Login Code | In put the Login Code if you see it on I3ALLSYNC receiver.                    |
| Save       | Save the pairing record in the client PC.                                     |
| Play       | Start the screen mirroring.                                                   |

#### Type B. Client connects to the router via LAN

- 1. Select the correct receiver device which you are going share screen.
- 2. Input the Login Code. Press "Play" to start sharing screen.

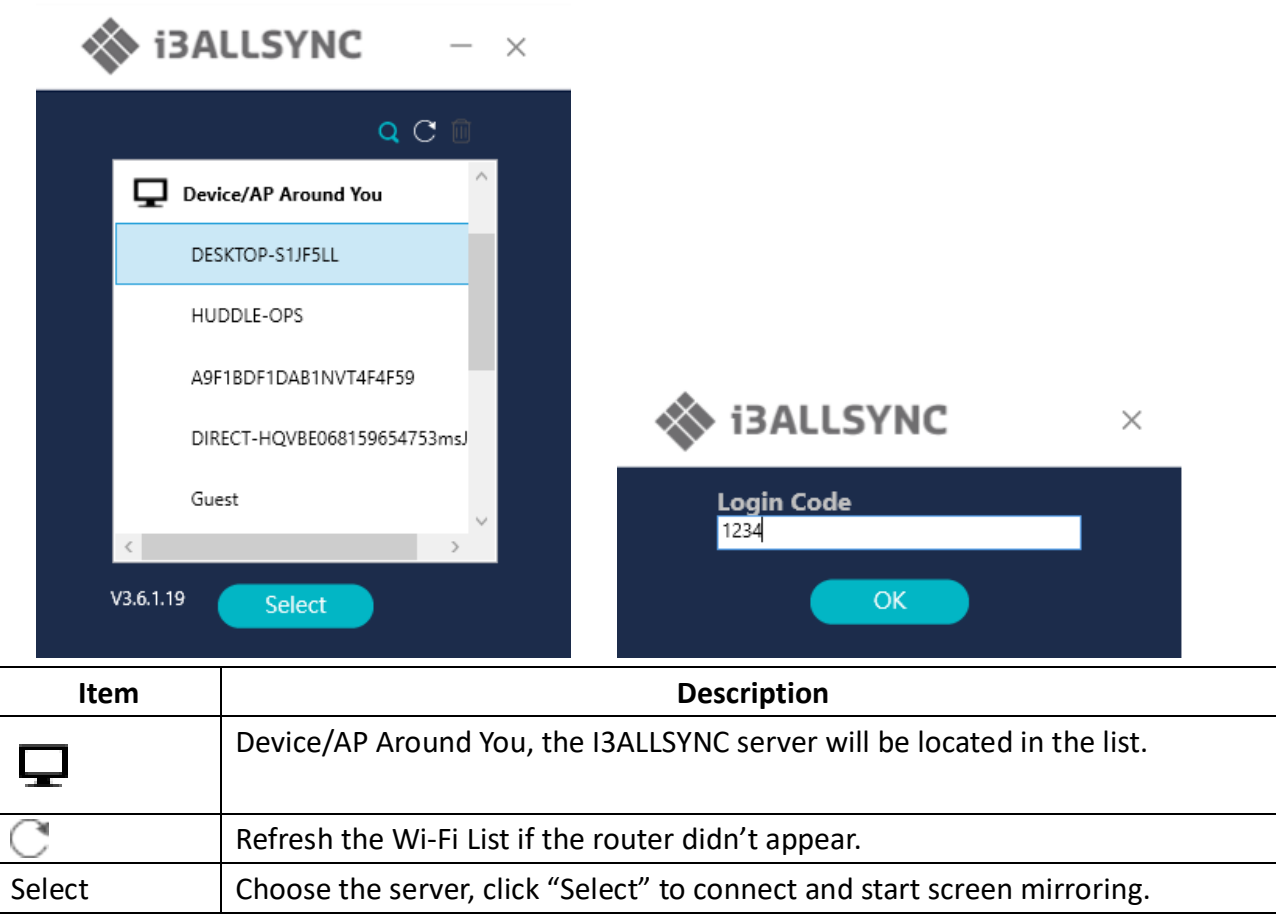

\*Because the client PC connects to the router via LAN cable, no pairing record to save.

#### <u>Type C. Using HotSpot of the receiver device platform (Soft AP mode)</u>

- 1. Select the WiFi router and click the "Select" button. The right pane will expand.
- 2. Input the Wi-Fi password of the router and click "OK".
- 3. Select the correct receiver device which you are going share screen.
- 4. Input the Login Code. Press "Play" to start sharing screen.

| <b>i</b> 3 | ALLSYNC – ×                                                                                                    |  |  |
|------------|----------------------------------------------------------------------------------------------------|--|--|
|            | Wi-Fi Password     GVE   One   Scanner   Showroom   Sigma   V-wireless     Login Code   1234                                 |  |  |
| V3.6.1.19  | Select Save Play                                                                                                    |  |  |
| Item       | Description                                                                                                    |  |  |
| Ţ          | Device/AP Around You. Select the router you want to connect to. The I3ALLSYNC receiver should be located behind this router. |  |  |
| Q          | Find the receiver by IP.                                                                                                    |  |  |
| C          | Refresh the list if the Wi-Fi router or device if it doesn't appear.                                                         |  |  |
|            | Select the saved pairing record and discard it.                                                                              |  |  |
| Select     | Choose the router, click "Select" to connect.                                                                                |  |  |
| Wi-Fi      | Input the Wi-Fi password you set in Soft AP mode                                                                             |  |  |
| Password   |                                                                                                    |  |  |
| Device     | I3ALLSYNC receiver name will be located and shown here.                                                                      |  |  |
| Under AP   |                                                                                                    |  |  |
| Login Code | In put the Login Code if you see it on I3ALLSYNC receiver.                                                                   |  |  |
| Save       | Save the pairing record in the client PC.                                                                                    |  |  |
| Play       | Start the screen mirroring.                                                                                                  |  |  |

#### Find by IP manually

In some cases, the client's device and the receiver device are under same network but not at the same

level. Follow the steps below to find the receiver by IP address manually.

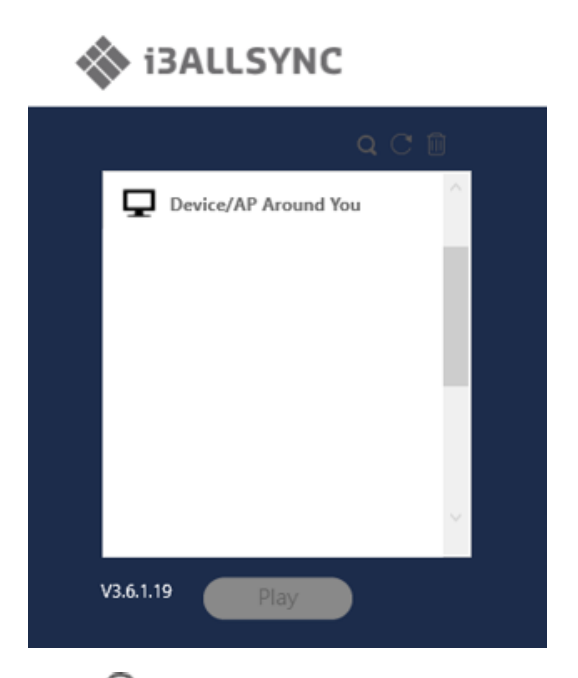

- 1. Click  $\mathbf{Q}$ , the right pane will expand.
- 2. Input the IP and login code. Press "Play" to start sharing screen.

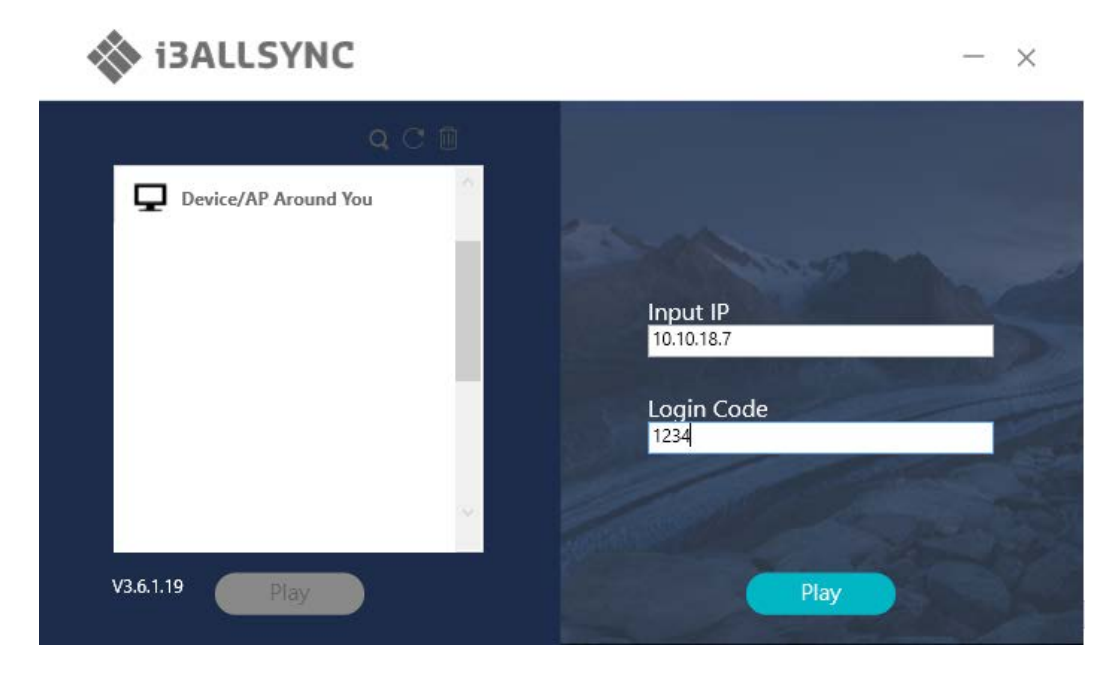

## 3-2-3 I3ALLSYNC Mac User Interface Basic Mode — Main Panel

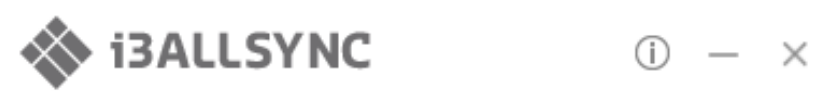

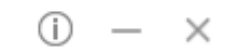

# 

| Item       | Description                                                     |  |  |
|------------|-----------------------------------------------------------------|--|--|
| <u>(</u> ) | Click to show the Version / Server IP / Server Name information |  |  |
|            | Minimize the i3ALLSYNC control panel                            |  |  |
| ×          | Close the i3ALLSYNC program                                     |  |  |
|            | Launch the Document Share                                       |  |  |
| <u>_</u>   | Launch the Annotator                                            |  |  |
| ţĊ;        | Launch the i3ALLSYNC setting                                    |  |  |
| Æ          | Launch the Conference Mode                                      |  |  |
|            | Press Play to start the screen mirroring.                       |  |  |
|            | Press Pause to pause the mirroring.                             |  |  |
|            | Stop the screen mirroring.                                      |  |  |
| ⊲          | Audio Slide bar to control the audio volume.                    |  |  |
| d)×        | Mute / Un-mute switch.                                          |  |  |
| Login Code | The login code typed for connecting to the receiver.            |  |  |

#### 3-2-5 Annotator

Click  $\swarrow$ , the annotator will show on the left side of screen.

#### 3-2-6 Settings

Click O to see the setting menu.

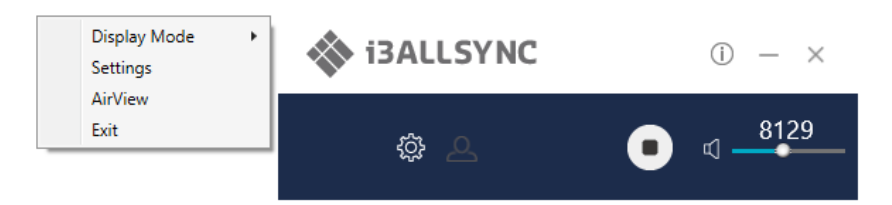

#### 1. Display Mode

Mirror the current PC screen or share the extend screen. If there is another monitor connecting with the PC, you can choose to play the extend monitor.

| Main Monitor | Mirror Mode | Display Mode 🔸 |                |                     |
|--------------|-------------|----------------|----------------|---------------------|
|              | Extend Mode | Settings       | ISALLST NC     | $\bigcirc - \times$ |
|              |             | AirView        |                |                     |
|              |             | Exit           | <i>i</i> ch (1 | <b>81</b> 29        |
|              |             |                | रस्य 📥         |                     |
|              |             |                |                |                     |

#### 2. Settings - I3ALLSYNC advanced settings

|            |                | Settings |   |       |
|------------|----------------|----------|---|-------|
|            |                | Basic    |   |       |
| 🗸 Auto Adj | ust Resolution |          |   |       |
| 🗹 Auto Sav | e Settings     |          |   |       |
| 🗸 Auto Pla | y              |          |   |       |
| Language   | English        |          |   |       |
| Attendee P | review 3 Sec   |          |   |       |
| Attendeer  | 0.000          |          | - |       |
|            |                |          |   |       |
|            |                |          |   |       |
|            |                |          |   | Apply |

| Item | Function Description |
|------|----------------------|
|      |                      |

| Auto Adjust Resolution | Apply the receiver output resolution to the transmitting PC.                 |  |
|------------------------|------------------------------------------------------------------------------|--|
| Auto Save Settings     | Save these settings automatically                                            |  |
| Auto Save Settings     |                                                                              |  |
| PowerPoint             | Use HW encoding to get better mirroring performance.                         |  |
| Presentation Mode      |                                                                              |  |
| Auto Play              | Start the screen mirroring automatically after connecting to the recwiver.   |  |
| Language               | Select the i3ALLSYNC application language. (Need to restart to apply change) |  |
| Attendee Preview       | Set the period of Attendee List Preview update.                              |  |
|                        | Only effective when Conference Mode enabled.                                 |  |

#### 3. AirView

AirView is a slide show feature that clients can see the shared screen on the Receiver with browser. Good for clients faraway from display and take notes of the shared slides.

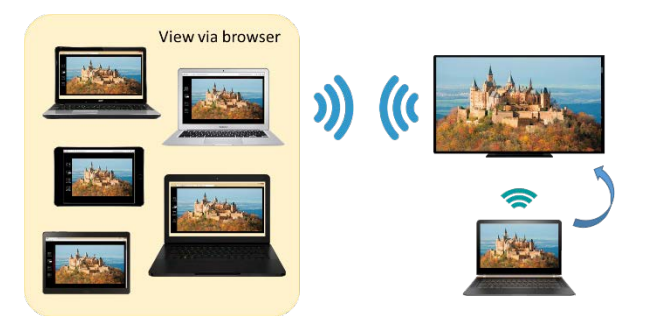

For client PCs doesn't install the i3ALLSYNC software, they can also use the browser to see the slide show. Input the IP of the receiver and select AirView. Then watch the shared screen via browser temporarily.

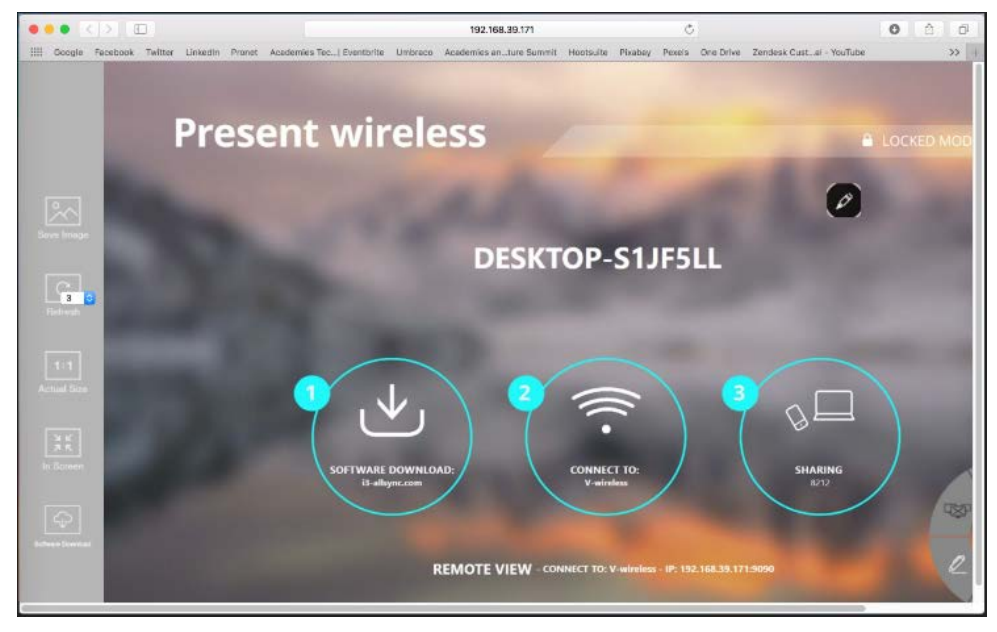

#### 4. Exit

Close the I3ALLSYNC software.

#### **3-1-7 Conference Mode**

Click the and input the conference password to switch to Conference Mode.

The default password is "adminpwd".

| User Name: | admin  |
|------------|--------|
| Password:  | •••••  |
| Ok         | Cancel |

#### **Conference Mode**

Conference Mode is a meeting control system that enables the meeting host as admin to organize the connected devices and select which screen to share and stop. If the admin doesn't choose the client which may not share the screen. Admin have the initiative to manage the shared screens.

#### Admin's Panel

Select a client to preview the screen.

Press Play button to let the selected client to share the screen.

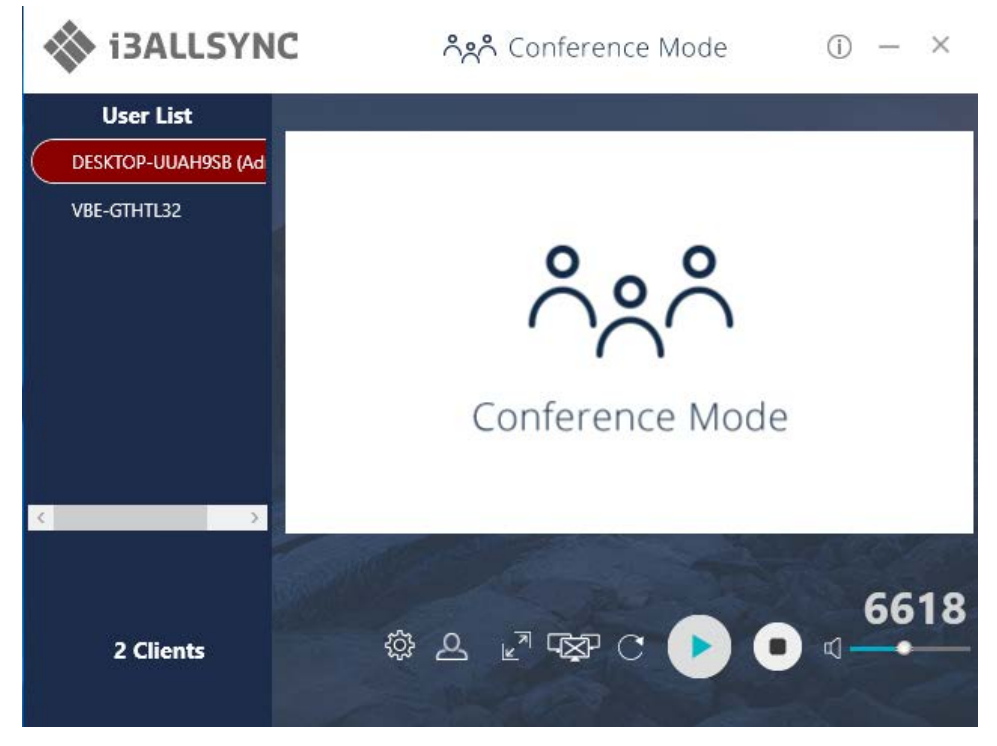

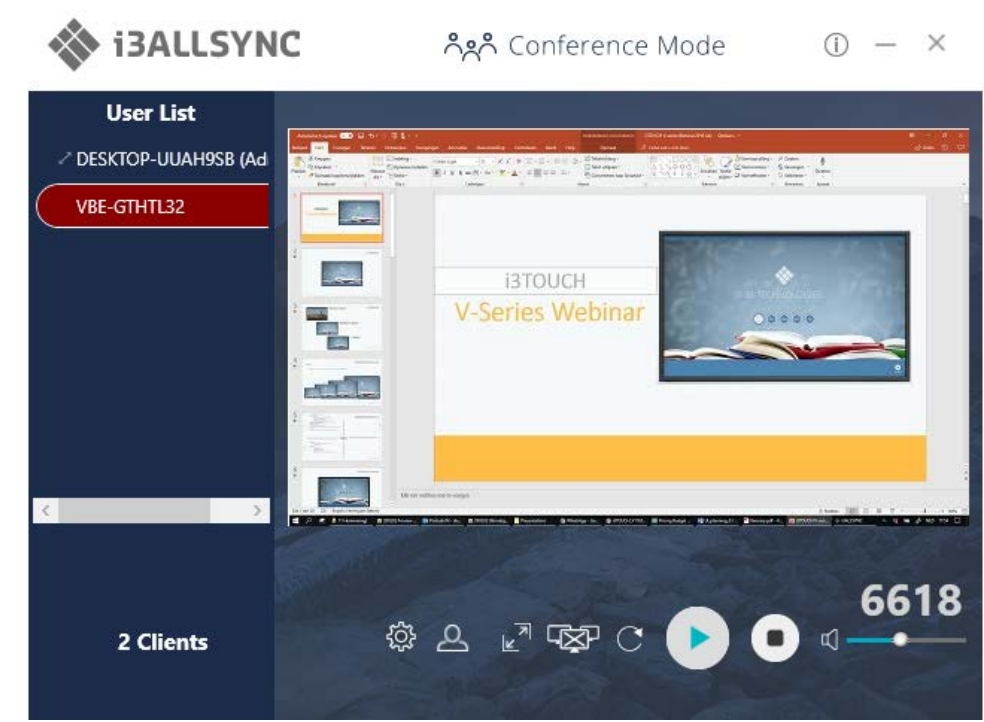

| Item          | Description                                                            |  |
|---------------|------------------------------------------------------------------------|--|
| (j)           | Click to show the Version / Server IP / Server Name / Radio Band       |  |
| —             | Minimize the I3ALLSYNC control panel                                   |  |
| ×             | Close the I3ALLSYNC                                                    |  |
| User List     | All clients PC (Admin included) and the counted number is shown below. |  |
| 2             | Close the Conference Mode and back to the Basic Mode.                  |  |
| R             | Launch the Document Share                                              |  |
| $\mathcal{Q}$ | Launch the Annotator                                                   |  |
| ξÇ?           | Launch the I3ALLSYNC setting                                           |  |
|               | Zoom In the split screen to the Full screen.                           |  |
|               | Zoom Out the full screen to the original split screen size.            |  |
|               | Stop all clients' screen mirroring.                                    |  |
| C             | Refresh the Admin Preview screen immediately.                          |  |
|               | Press Play to start the screen mirroring.                              |  |
|               | Press Play again to pause the mirroring.                               |  |
| •             | Stop the screen mirroring.                                             |  |
| ☑             | Audio Slide bar to control the audio volume.                           |  |
| ц×            | Mute / Un-mute switch.                                                 |  |
| Login Code    | The login code typed for connecting to the server.                     |  |

#### Client's Panel

"Play" button is not available in Conference mode if Admin doesn't allow the client to share screen. Admin have the initiative to manage the clients to shared screens.

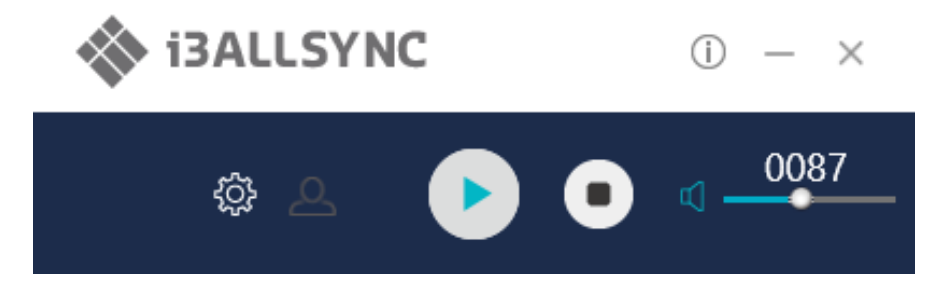

#### Manage Multi-Screens Mirroring

i3ALLSYNC Share supports 4 split-screen mirroring function. Admin can use i3ALLSYNC Conference Mode panel to manage max 4 clients mirroring on the i3ALLSYNC receiver.

- 1. Select a client and press Play button to share the client's screen.
- 2. Add other clients to join in split screen.
- 3. Click  $\bowtie^{\overrightarrow{n}}$  or  $\bowtie^{\overrightarrow{n}}$  to Zoom In/Out the client screen.

| lcon     | Function Description                                                                      |
|----------|-------------------------------------------------------------------------------------------|
| 7        | Zoom In                                                                                   |
| <u>⊮</u> | If the client is mirroring in split screen, click to zoom it to full screen mirroring.    |
|          | Zoom Out                                                                                  |
| ×        | If the client is mirroring in full screen, click to zoom out to the original split screen |
|          | size.                                                                                     |
| -X-      | Stop All                                                                                  |
|          | Stop all the mirroring screens, no matter how many split screens are mirroring.           |

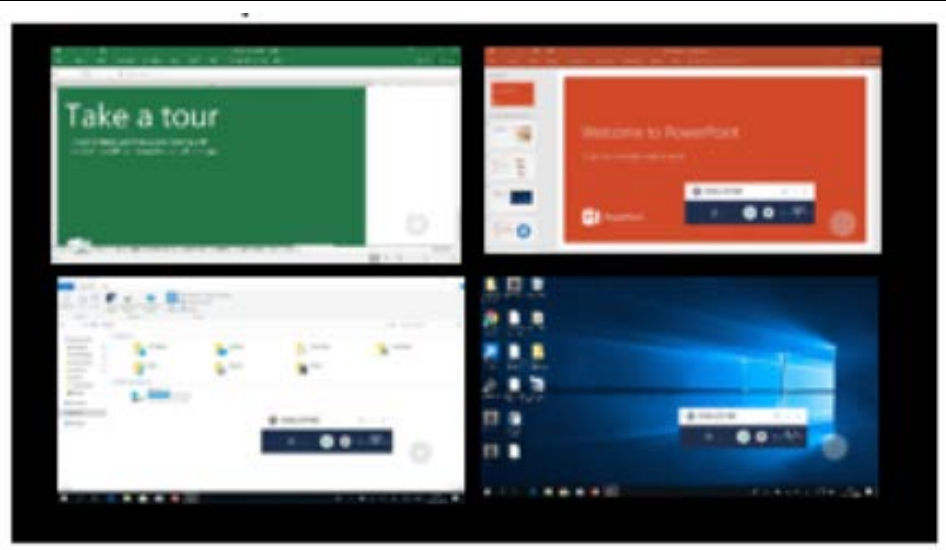

**Conference Mode Setting for Admin** 

# Click to see the setting menu.

| Display Mode            |  |
|-------------------------|--|
| Disable Conference Mode |  |
| Password Management     |  |
| Settings                |  |
| AirView                 |  |
| Exit                    |  |

| Item            | Description                                                                  |  |
|-----------------|------------------------------------------------------------------------------|--|
| Display Mode    | Mirror the current PC screen or share the extend screen. If there is another |  |
|                 | monitor connecting with the PC, you can choose to play the extend monitor.   |  |
| Disable         | Click to close the Conference Mode and back to the Basic Mode.               |  |
| Conference Mode |                                                                              |  |
| Password        | Change Password: Modify the Conference Mode password                         |  |
| Management      | Reset Password: Reset the Conference Mode password to default "adminpwd"     |  |
| Settings        | i3ALLSYNC advanced settings                                                  |  |
| AirView         | Open the browser to see the shared screen on the receiver. (Slide show)      |  |
| Exit            | Close the i3ALLSYNC software.                                                |  |

## 3-3 i3ALLSYNC Sender Android Transmitter Application

## 3-3-1 Download i3ALLSYNC Sender Android Transmitter Application

Download I3ALLSYNC Sender from Google Play. Or install the app with APK.

| ÷           | i3ALLSY                     | NC   Wirel                                    | ess scr                     | ۹          |
|-------------|-----------------------------|-----------------------------------------------|-----------------------------|------------|
|             |                             |                                               |                             |            |
| i3-technol  | i3A<br>scre<br>i3-Te<br>3 P | LLSYNC  <br>een sharin<br>chnologies<br>EGI 3 | Wireless<br>g<br>instal     | L          |
|             | 5,0                         | Productivity                                  | Similar                     |            |
| Trar<br>Rec | nsmitter ap<br>eiver (i3HL  | p for i3 ALLS<br>IDDLE & i3TC                 | SYNC wireles<br>OUCH E–Seri | ss<br>ies) |

#### READ MORE

Connect to the same network with the i3ALLSYNC receiver, before opening i3ALLSYNC Sender.

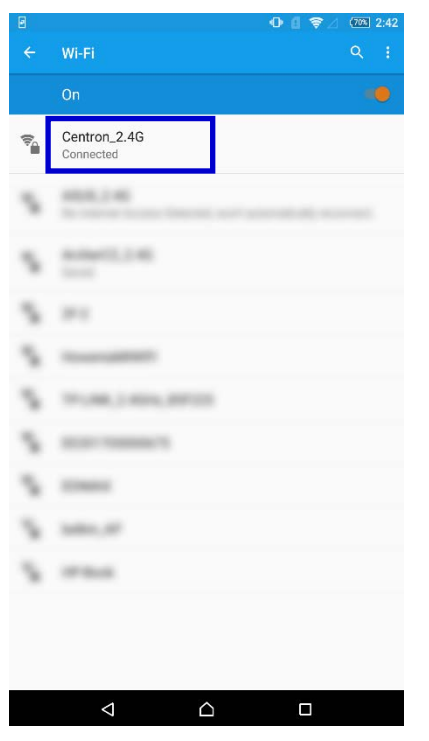

## 3-3-2 Start Using i3ALLSYNC Sender and I3ALLSYNC

Run I3ALLSYNC Sender app.

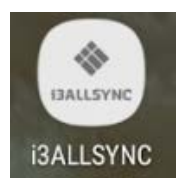

Select the correct receiver device which you are going share screen.

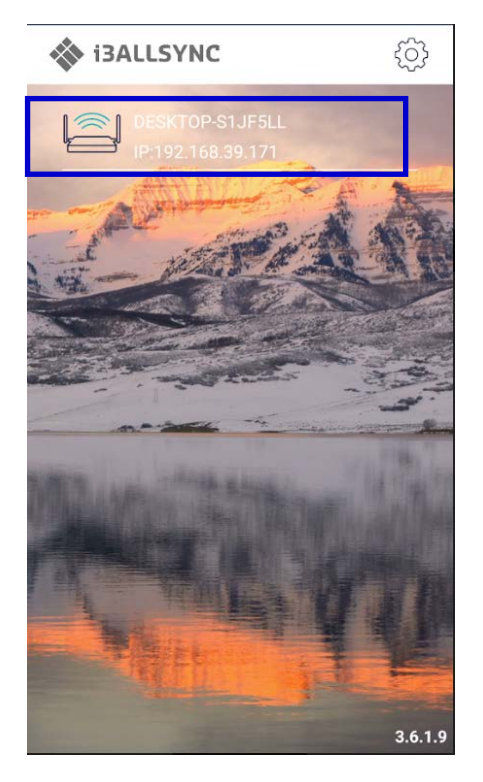

Input the Login Code. Press "Play" to start sharing screen.

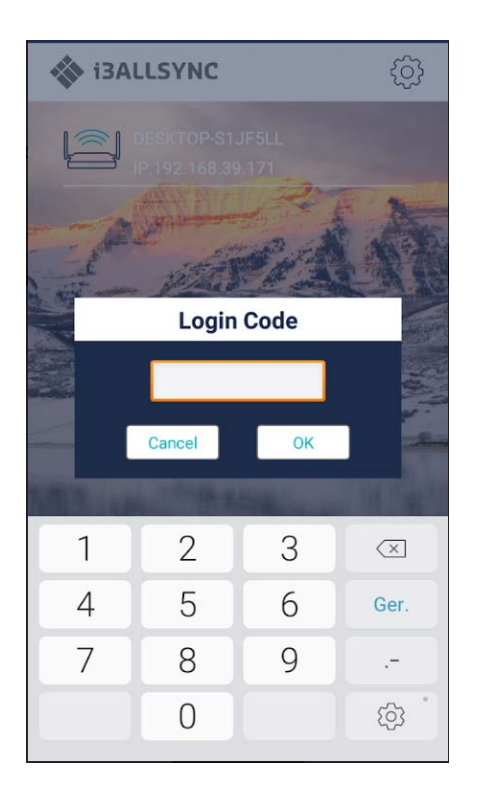

Swipe from the top of the screen to show up the notice bar. Press ig > play button to star sharing

screen. You can see your screen sharing on I3ALLSYNC Receiver.

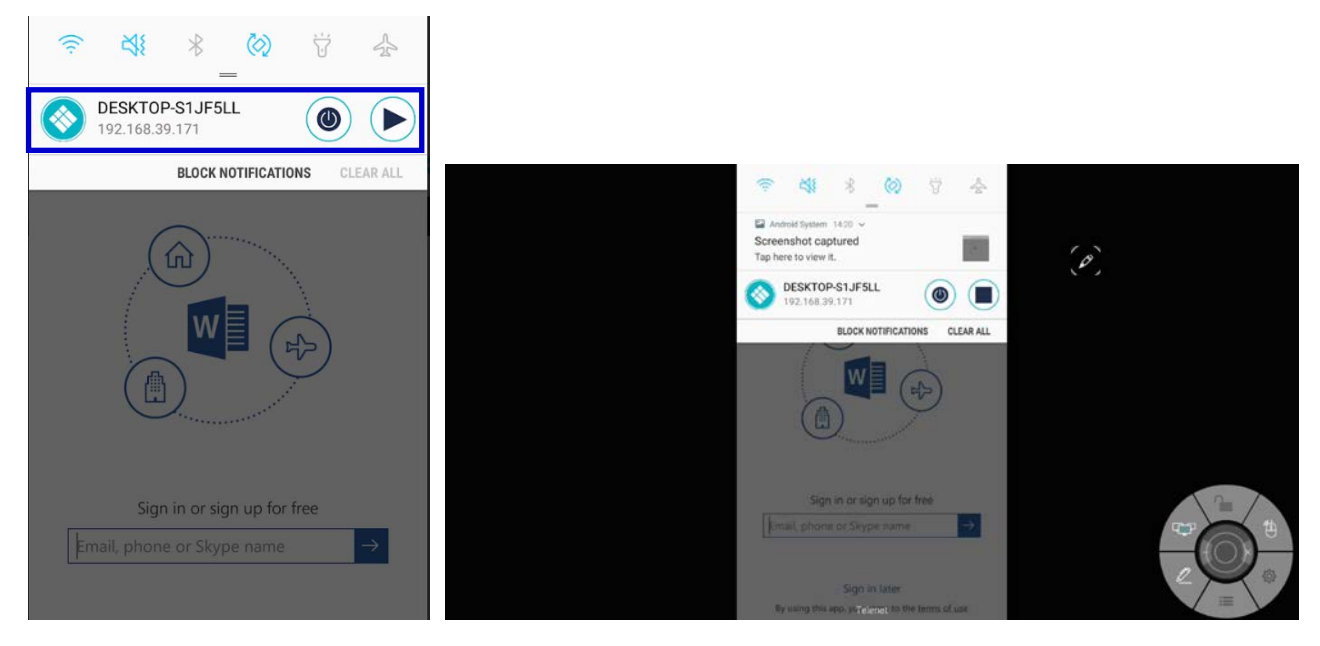

## 3-3-3 Control Panel on Notice Bar

| DESKTOP-S1JF5LL<br>192.168.39.171 |                                                        |  |  |
|-----------------------------------|--------------------------------------------------------|--|--|
| Item                              | Description                                            |  |  |
|                                   | Icon on notice bar which indicates the app is running  |  |  |
| <b>&gt;</b> , <b>•</b>            | Play / Stop sharing screen                             |  |  |
| ۲                                 | Exit I3ALLSYNC Sender                                  |  |  |
| Receiver Device                   | The device name or receiver name of I3ALLSYNC Receiver |  |  |
| IP                                | The IP address of the I3ALLSYNC Receiver device        |  |  |

#### Auto-Rotate

You can rotate your phone or tablet to vertically / horizontally, I3ALLSYNC Sender supports auto-rotation of screen.

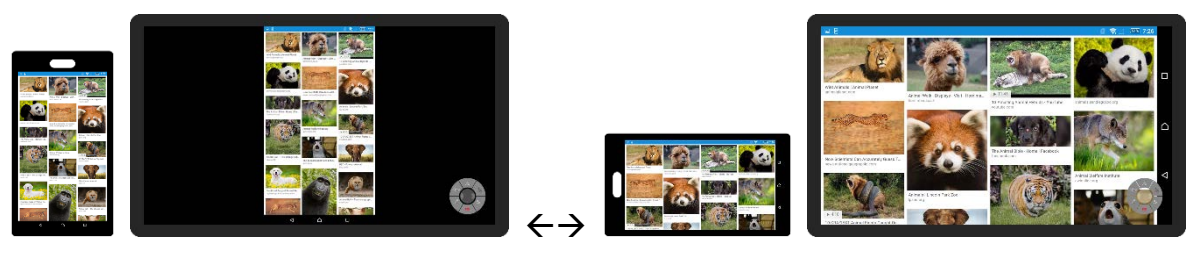

## 3-3-4 Settings

You can set up some configuration before you start sharing screen Click 🔅 to open the setting dialog window

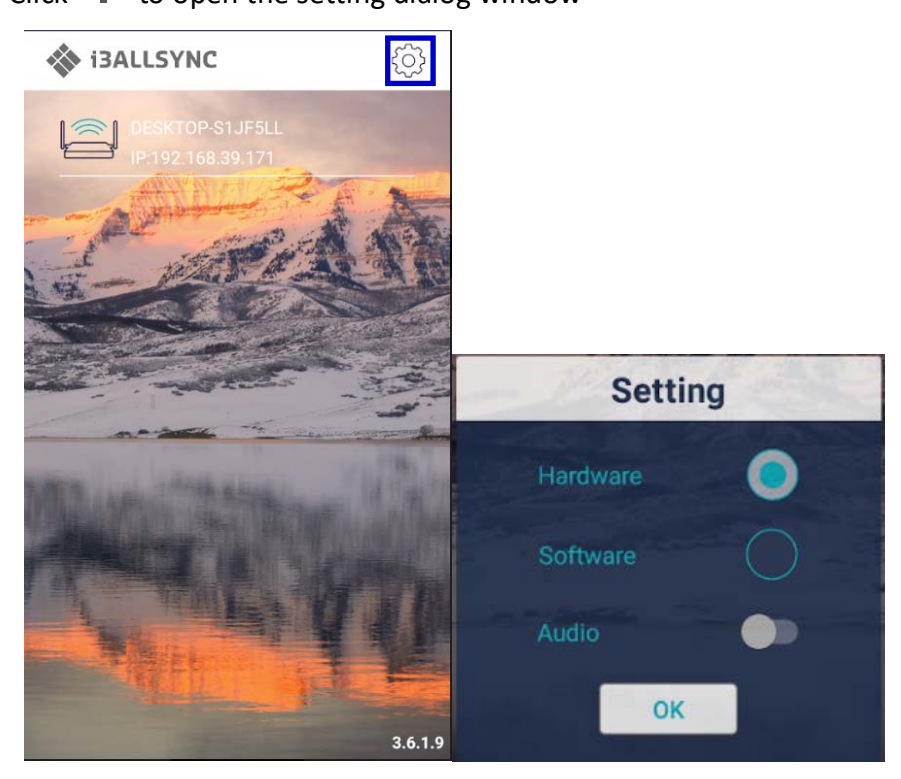

| Item     | Description                                                               |  |
|----------|---------------------------------------------------------------------------|--|
| Hardware | Select to enable hardware encoder, better streaming performance (default) |  |
| Software | Select to use software encoder.                                           |  |
| Audio    | Switch to turn OFF / ON streaming audio                                   |  |

## 3-4 I3ALLSYNC Doc iOS Transmitter Application

## 3-4-1 Download I3ALLSYNC Doc iOS Transmitter Application

Download I3ALLSYNC Doc from App store.

| i3ALLSY<br>BALLSYNC i3-Techn                           | NC DOWNLOAD                                                                                      |
|--------------------------------------------------------|--------------------------------------------------------------------------------------------------|
| elettali 40 198220 1 99%                               | 0+         -art 6:R0.8: 40         +B2.22         1.95% (min)           Starch or artisr address |
| Login<br>Server : Tap to select a devic<br>Login Code: | Unable to connect                                                                                |
| Ok Cancel                                              |                                                                                                  |
| December 201                                           |                                                                                                  |

Connect to the same network with the I3ALLSYNC Doc receiver, before opening I3ALLSYNC Doc.

## 3-4-2 Start Using I3ALLSYNC Doc and I3ALLSYNC Share

Run I3ALLSYNC Doc app.

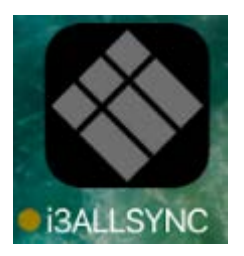

Select the correct receiver device which you are going share screen.

| App Store                   |   |
|-----------------------------|---|
| Document 🏰 📮 🏢 🗜            |   |
|                             |   |
|                             |   |
|                             |   |
|                             |   |
| Login                       |   |
|                             |   |
| DESKTOP-STJF5LL             |   |
| Login Code:                 |   |
|                             |   |
| Cancel Select a Device Done |   |
|                             |   |
|                             |   |
| HIDPT-K86IB-CLA451A         | 4 |
| DESKTOP-S1JF5LL             | - |
|                             | 7 |
|                             |   |
|                             |   |
|                             |   |

Input the Login Code. Press "Ok" to start sharing screen.

| Document                   |                          |                          |  |
|----------------------------|--------------------------|--------------------------|--|
|                            |                          |                          |  |
|                            |                          |                          |  |
|                            | Login                    |                          |  |
| Server :                   | Server : DESKTOP-S1JF5LL |                          |  |
| Login Code: 8212           |                          |                          |  |
| Ok Cancel                  |                          |                          |  |
| 1                          | <b>2</b><br>ABC          | 3<br>Def                 |  |
| <b>4</b><br><sub>GHI</sub> | <b>5</b><br>JKL          | 6<br><sup>MNO</sup>      |  |
| 7<br>PQRS                  | 8<br>TUV                 | 9<br>wxyz                |  |
|                            | 0                        | $\langle \times \rangle$ |  |

#### 3-4-3 Features

Document : It is the document folder of I3ALLSYNC Doc. Tap here we can find supported files in the folder. Tap the file will project the file content to the Box and show it on TV.

These files will be stored in the document folder of I3ALLSYNC Doc.

- Files downloaded from dropbox.
- Files transmitted from File Share Folder from ScreenShare.
- We can't use iTunes to transmit the file to the document folder of I3ALLSYNC Doc.

| Document |       | Ţ      |    | <b>(</b> B) |
|----------|-------|--------|----|-------------|
|          |       |        |    |             |
|          |       |        |    |             |
|          |       |        |    |             |
|          |       |        |    |             |
|          |       |        |    |             |
|          |       |        |    |             |
|          |       |        |    |             |
|          |       |        |    |             |
|          |       |        |    |             |
|          |       |        |    |             |
|          |       |        |    |             |
|          |       |        |    |             |
|          | ~^    |        |    |             |
| Document | Photo | Browse | er | Setting     |

File Share Server setting in ScreenShare

| Settings            | x |
|---------------------|---|
| Basic FileShare     |   |
| ☑ Enable File Share |   |
| Pin Code :          |   |
| Share Folder        |   |
|                     |   |
|                     |   |
|                     |   |
|                     |   |
|                     |   |
| Apply               |   |
|                     | J |
|                     |   |

| Item         | Description                                                                                                    |
|--------------|----------------------------------------------------------------------------------------------------|
| Pin Code     | Please input the Pin Code on Box Standby screen, 8 digits                                                                                   |
| Share Folder | Please select the folder to share, file type would be *.doc (word file) / *.xls (excel file) / *.txt (text file) / *.ppt (power point file) |

2 storage location shown here.

Camera Roll: It is the photo folder of iOS device itself

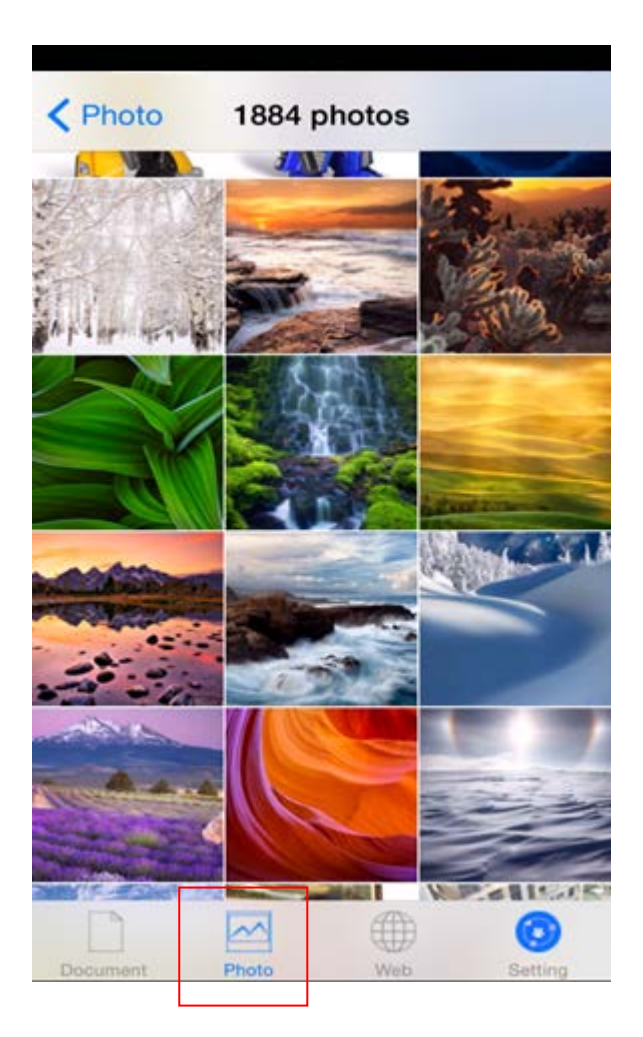

Photo Folder

These photo files will be stored in the photo folder of I3ALLSYNC Doc.

- Photo files downloaded from dropbox.
- Photo files transmitted from File Share Folder from ScreenShare.
- We can't use iTunes to transmit photo file to the photo folder of I3ALLSYNC Doc.

| Photo 0 photos | Ţ | VİB |
|----------------|---|-----|

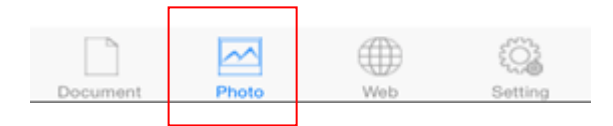

 $\mathsf{Web}:\mathsf{We}$  can tap the Web icon to project the browser screen to the box on  $\mathsf{TV}$ 

| X<br>Web | Gen in            |
|----------|-------------------|
| 1        | x  <br>Veb Images |
|          |                   |

| @ U      | nknown - Us | e precise loca | ation      |
|----------|-------------|----------------|------------|
| Cot      | None Lle    | . Ganala can   | , hu       |
|          | ~           |                | ( <u>)</u> |
| Document | Photo       | Web            | Setting    |

#### **Documents features**

| ltem | Description                   |
|------|-------------------------------|
|      | Select to Connect DropBox     |
| -    | Select to activate File Share |
| Î    | Select to delete documents    |
| 1)ee | Select to sort by item type   |
| 12   | Select to sort by item type   |

#### Auto-Rotate

You can rotate your phone or tablet to vertically / horizontally, I3ALLSYNC Doc supports auto-rotation of screen.

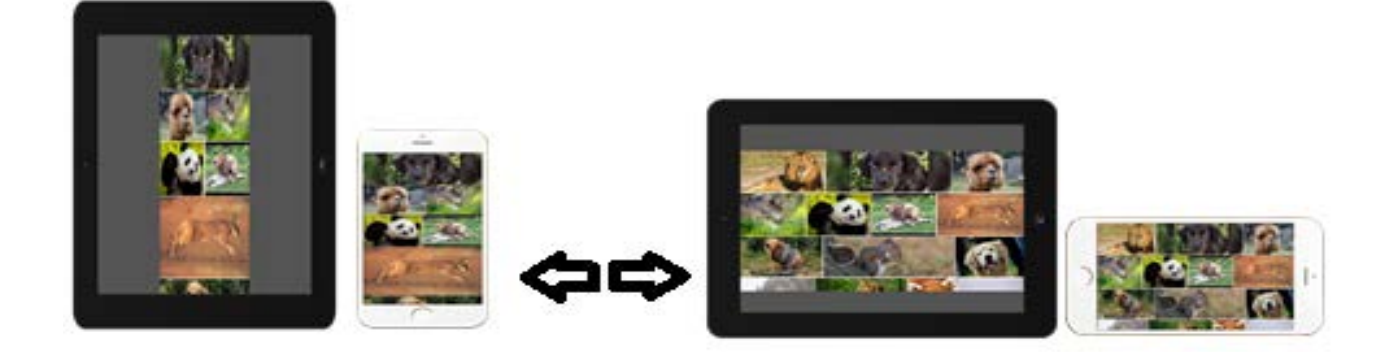

## 3-4-4 Settings

You can set up some configuration before you start sharing screen Click to open the setting dialog window

|             | Setting          | Save       |
|-------------|------------------|------------|
| FileShare   |                  |            |
| Server      | ex :select a Fil | eShare ser |
| Login Code  |                  |            |
|             | Test Conne       | ection     |
| Login       |                  |            |
| Display     | DESKTOP-S1J      | F5LL       |
| Login Code  | ••••             |            |
| Log         | gout             |            |
| Cloud       |                  |            |
| Dropbox     |                  | $\bigcirc$ |
| About       |                  |            |
| App Version | 3.6.1(15)        |            |
|             |                  | ĘŎġ        |
| Document    | Photo Browse     | r Setting  |

| ltem       | Description                             |
|------------|-----------------------------------------|
| FileShare- | The PC which share the folder to access |
| Server     |                                         |
| FileShare- | The pre-defined pin code, 8 digits      |
| Login code |                                         |
| Login-     | The SSID / DMR Name of the Box          |
| Server     |                                         |
| Login-     | The same login code as ScreenShare used |
| Code       |                                         |
| Cloud-     | Switch to connect/disconnect Dropbox    |
| Dropbox    |                                         |